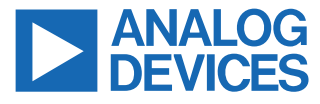

#### Evaluating the LTC3888/LTC3888-1, 8-Phase, Single Output Synchronous Buck Converter with Power System Management

#### **FEATURES**

- Input voltage range: 7 V to 14 V
- ▶ Output voltage V<sub>OUT</sub>: 0.3 V to 1.8 V, 1 V (default)
- Max output current: 400 A
- Number of phases: 8
- Current sense
- Temperature monitor
- > PM bus compliant with digital power system management

#### **EVALUATION BOARD KIT CONTENTS**

DC2888A-A/DC2888A-B evaluation board

#### EQUIPMENT NEEDED

- DC power supplies
- Multimeters for voltage and current measurements
- Electronic load or resistive loads
- ► DC1613A (USB to I<sup>2</sup>C/PMBUS dongle)
- Oscilloscope
- Function generator or alternative digital driver

#### GRAPHICAL USER INTERFACE (GUI) DOWNLOAD

Download the software from:

https://www.analog.com/en/design-center/ltpower-play.html.

For more details and instructions of LTpowerPlay, see LTPowerplay Quick Start Procedure.

#### **GENERAL DESCRIPTION**

Demonstration circuit DC2888A-A/DC2888A-B is an 8-phase single-output, high efficiency, high density, synchronous buck converter with 7 V to 14 V input range. The output can supply up to 400 A maximum load current. The demo board showcases one LTC3888/LTC3888-1 working with eight LTC7051. The LTC3888/ LTC3888-1 is a PMBus-compliant dual loop 8-phase step-down DC/DC controller with digital power system management. LTC7051 is an integrated smart power stage with current sense and temperature monitor. Refer to the LTC3888/LTC3888-1 and LTC7051 data sheets for detailed information.

DC2888A-A/DC2888A-B powers up to default settings and produces power based on configuration resistors without the need for any serial bus communication. This allows easy evaluation of the DC/DC converter. To fully explore the extensive power system management features of the part, download the GUI software LTpowerPlay<sup>™</sup> on your PC and use Analog Devices' I<sup>2</sup>C/SMBus/PMBus dongle DC1613A to connect to the board. LTpowerPlay allows to reconfigure the part on the fly and store the configuration in electrically erasable programmable read-only memory (EEPROM), and view the telemetry of voltage, current, temperature, and fault status.

## TABLE OF CONTENTS

| Features                                | . 1 |
|-----------------------------------------|-----|
| Evaluation Board Kit Contents           | 1   |
| Equipment Needed                        | .1  |
| Graphical User Interface (GUI) Download | .1  |
| General Description                     | 1   |
| Evaluation Board Photograph             | 3   |
| Performance Summary                     | 5   |
| Quick Start Procedure                   | . 6 |
| Connecting a PC to DC2888A-A/DC2888A-B  | .6  |

| LTPowerplay Software GUI          | 9  |
|-----------------------------------|----|
|                                   | 9  |
|                                   | 9  |
| LTPowerplay Quick Start Procedure | 10 |
| Schematic Diagrams                | 12 |
| Ordering Information              | 25 |
| Bill of Materials                 | 25 |
| Notes                             |    |

## **EVALUATION BOARD PHOTOGRAPH**

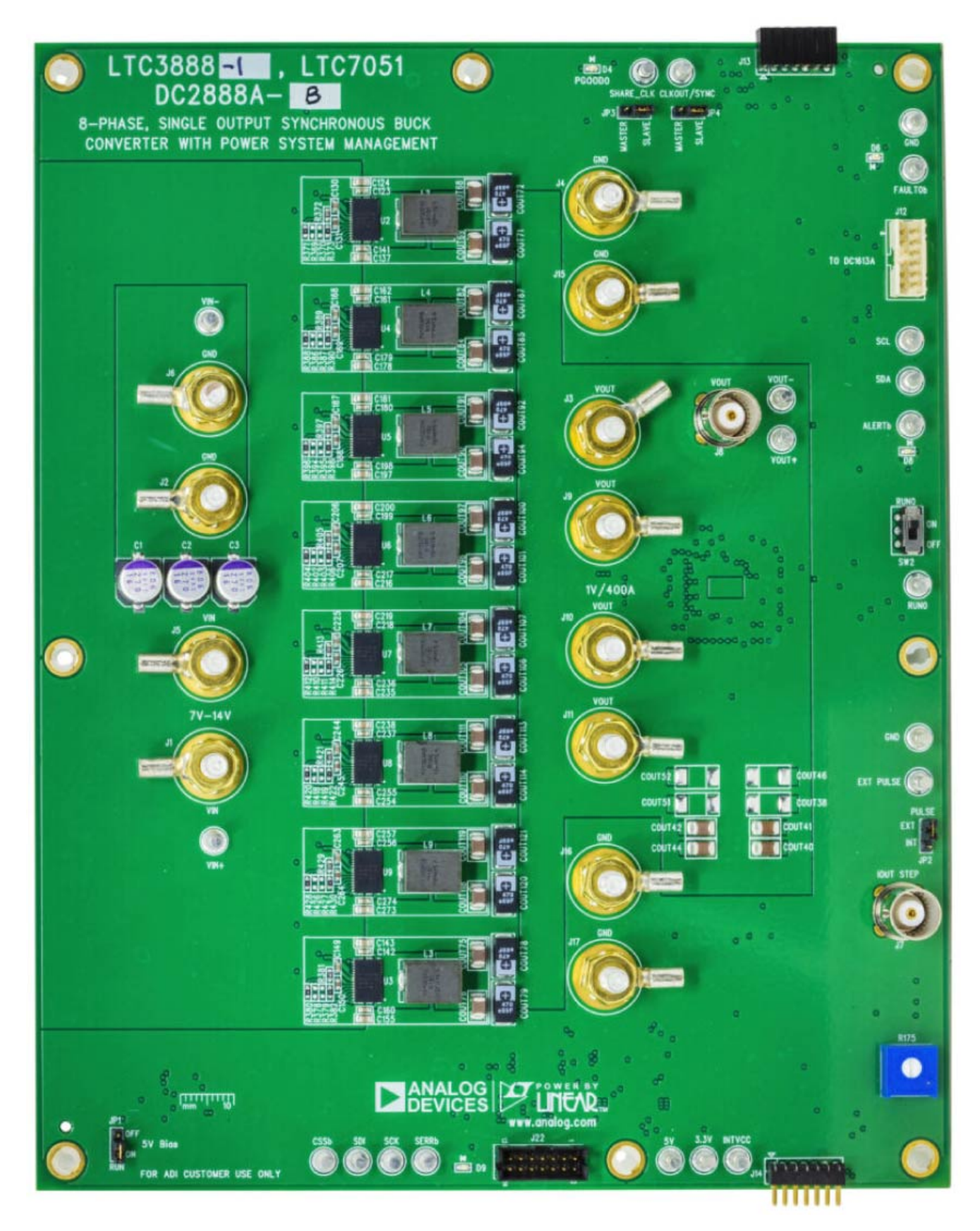

Figure 1. 8-Phase Single-Output LTC3888-1 and LTC7051/DC2888A-B Demo Circuit

## **EVALUATION BOARD PHOTOGRAPH**

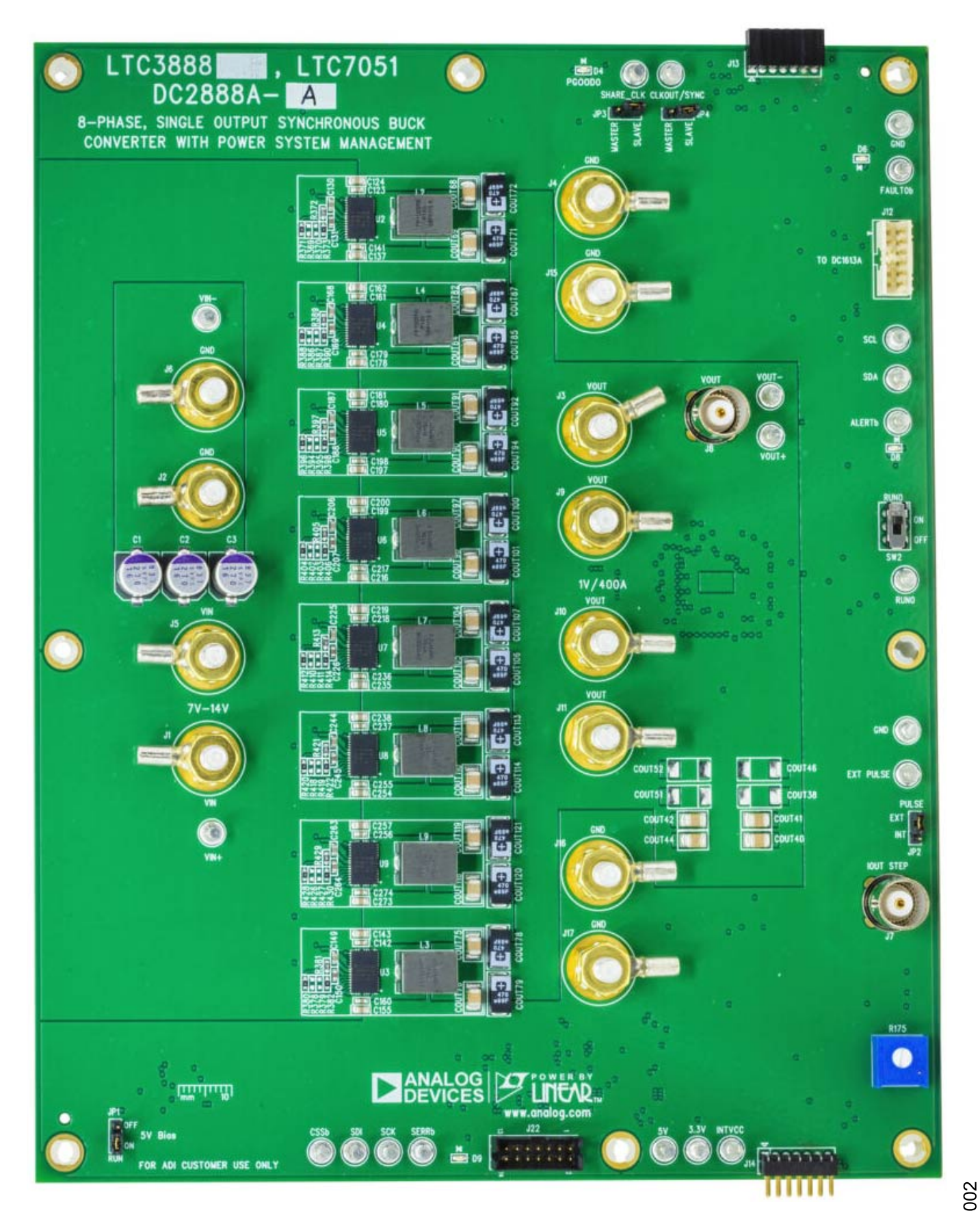

## PERFORMANCE SUMMARY

# $T_A = 25^{\circ}C$ , unless otherwise specified.

## Table 1. Performance Summary

| Parameter                                | Test Conditions/Comments                                                   | Value                          |
|------------------------------------------|----------------------------------------------------------------------------|--------------------------------|
| Input Voltage Range, V <sub>IN</sub>     |                                                                            | 7 V to 14 V                    |
| Output Voltage, V <sub>OUT</sub>         | $V_{IN}$ = 7 V to 14 V, $I_{OUT}$ = 0 A to 40 A                            | 0.3 V to 1.8 V, default: 1.0 V |
| Maximum Output Current, I <sub>OUT</sub> | $V_{IN}$ = 7 V to 14 V, $V_{OUT}$ = 0.3 V to 1.8 V                         | 400 A                          |
| Typical Efficiency                       | V <sub>IN</sub> = 12 V, V <sub>OUT</sub> = 1.0 V, I <sub>OUT</sub> = 400 A | 90.9%                          |
| Default Switching Frequency              |                                                                            | 500 kHz                        |

## QUICK START PROCEDURE

Demonstration circuit DC2888A-A/DC2888A-B is easy to set up to evaluate the performances of the LTC3888/LTC3888-1 and LTC7051. See Figure 3 for the proper measurement equipment setup and follow this procedure.

- 1. With power off, connect the input power supply (7 V to 14 V) to  $V_{IN}$  (J1, J5) and GND (J2, J6).
- Connect the 1.0 V output load (initial load: no load) between V<sub>OUT</sub> (J3, J9, J10, J11) and GND (J4, J15, J16, J17).
- 3. Set default jumper position:
  - ▶ JP1: ON
  - ▶ JP2: EXT
  - ▶ JP3: SLAVE
  - ▶ JP4: SLAVE
  - ► SW2: ON
- Turn on the input power supply and check for the proper output voltage. V<sub>OUT</sub> should be 1.0 V ±0.5%.
- **5.** Once the proper output voltage is established, adjust the loads within the operating range and observe the output voltage regulation, ripple voltage, and other parameters.
- 6. Connect the dongle and control the output voltage from the GUI. See LTPowerplay Quick Start Procedure for details.

#### Note:

1. When measuring the efficiency, it is recommended to monitor the  $V_{\text{IN}},\,V_{\text{OUT}}$  at the locations close to the power stage. Here is one example:

- (1) Monitor V<sub>IN</sub> across C218.
- (2) Monitor V<sub>OUT</sub> across COUT104.

2. When measuring the output or input voltage ripple, do not use the long ground lead on the oscilloscope probe. See Figure 4 for the proper scope probe technique. Short, stiff leads must be soldered to the (+) and (-) terminals of an output capacitor. The probe's ground ring needs to touch the (-) lead and the probe tip needs to touch the (+) lead.

3. When doing the load transient test, it is recommended to use a function generator to generate a pulse ( $\sim$ 3% duty cycle with 10 Hz  $\sim$  100 Hz frequency). Then apply this pulse to the EXT PULSE (E9) and GND (E10) turrets. The dynamic load circuit works well to achieve the desired load transient by adjusting the amplitude, rising edge, and falling edge of the pulse. Here are examples:

(1) Set the amplitude of the pulse as 3.18 V for a 0 A to 50 A load transient test with 5 m $\Omega$   $I_{OUT}$  sensing resistor

(2) Set the amplitude of the pulse as 3.66 V for a 0 A to 100 A load transient test with 5 m $\Omega$   $I_{OUT}$  sensing resistor

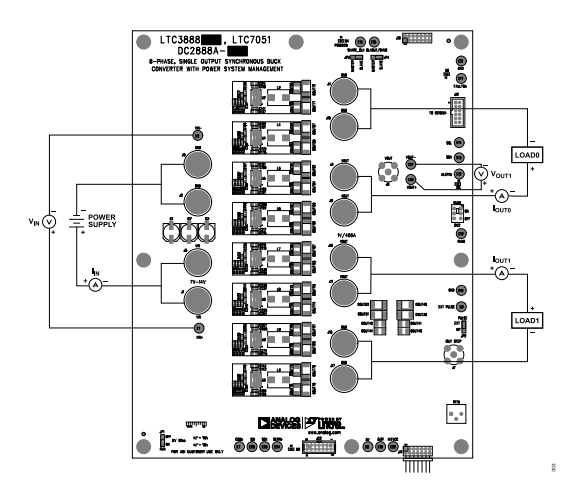

Figure 3. DC2888A-B Measurement Equipment Setup

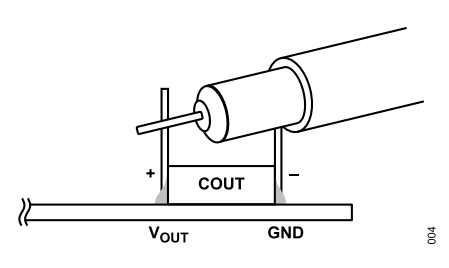

Figure 4. Measuring Output Voltage Ripple

## CONNECTING A PC TO DC2888A-A/DC2888A-B

Use a PC to reconfigure the power management features of the LTC3888/LTC3888-1 such as: nominal V<sub>OUT</sub>, margin set points, overvoltage (OV)/undervoltage (UV) limits, current fault limits, temperature fault limits, sequencing parameters, fault log, fault responses, and other functionality. The DC1613A dongle may be plugged when V<sub>IN</sub> is present.

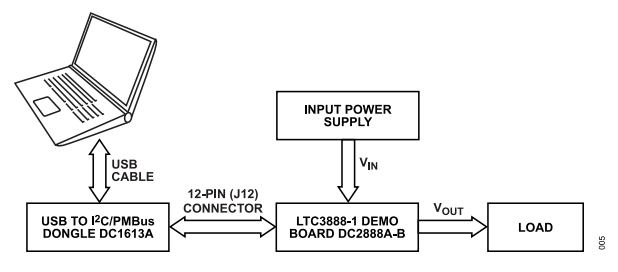

Figure 5. Demo Setup with PC

## QUICK START PROCEDURE

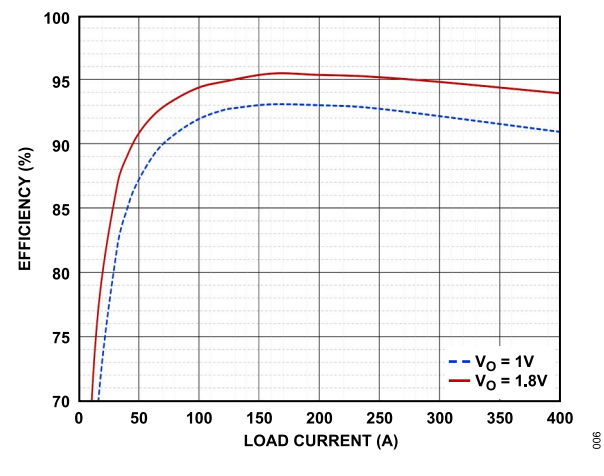

Figure 6. Efficiency vs. Load Current at fs = 500 kHz

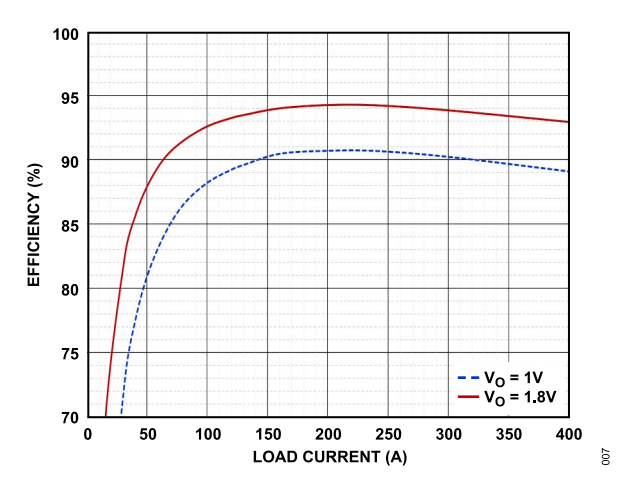

Figure 7. Efficiency vs. Load Current at fs = 1 MHz

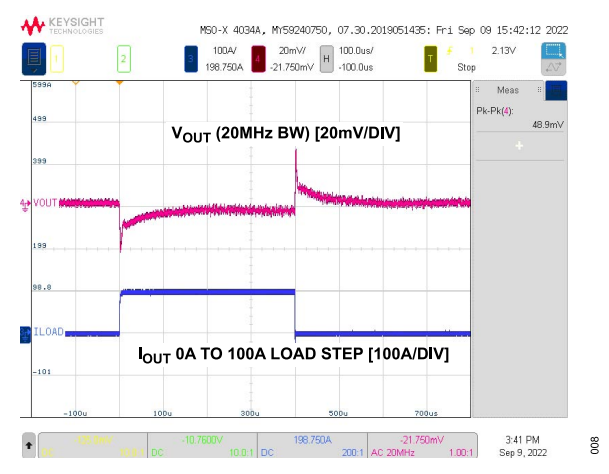

Figure 8. 0 A to 100 A Load Transient Response at  $V_{IN}$  = 12 V,  $V_{OUT}$  = 1.0 V, fs = 500 kHz

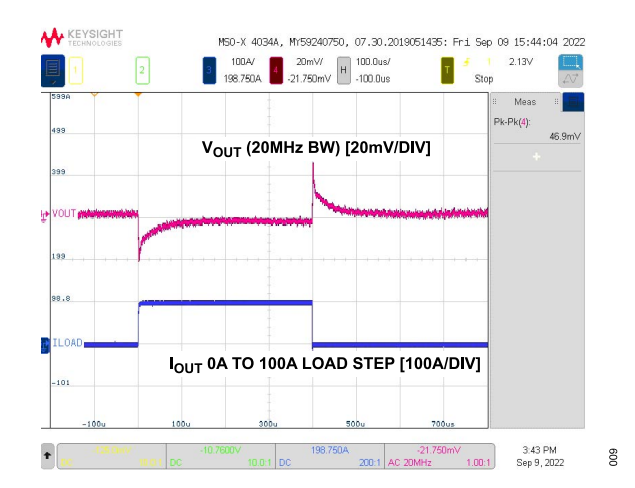

Figure 9. 0 A to 100 A Load Transient Response at  $V_{IN}$  = 12 V,  $V_{OUT}$  = 1.0 V, fs = 1 MHz

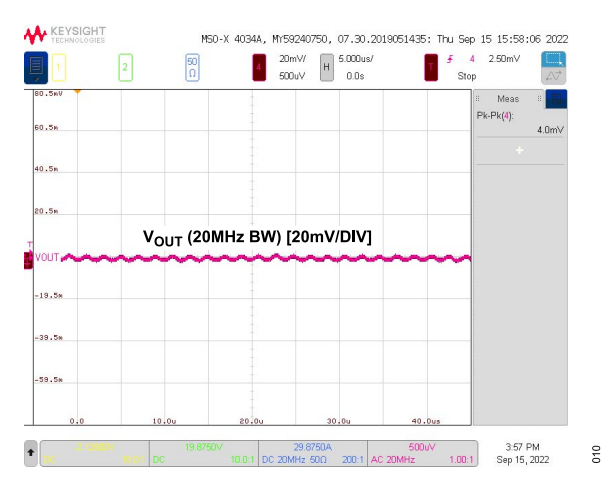

Figure 10.  $V_{OUT}$  Voltage Ripple at  $V_{IN}$  = 12 V,  $V_{OUT}$  = 1.0 V,  $I_{OUT}$  = 400 A, fs = 500 kHz

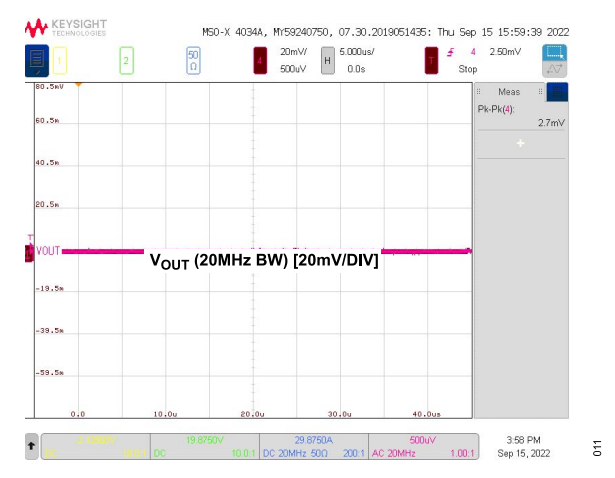

Figure 11.  $V_{OUT}$  Voltage Ripple at  $V_{IN}$  = 12 V,  $V_{OUT}$  = 1.0 V,  $I_{OUT}$  = 400 A, fs = 1 MHz

## QUICK START PROCEDURE

Note: The default switching frequency of the board is 500 kHz. To change the switching frequency, connect the board to a PC and change the switching frequency on the LTPowerplay Software GUI with V<sub>IN</sub> powered on and SW2 set to OFF. To have the optimized control at 1 MHz, set g<sub>m</sub> to 4.35 mS for DC2888A-B and to 5.04 ms for DC2888A-A, and R<sub>ITH</sub> to 11 k $\Omega$  on the LTpowerPlay Software GUI.

The options of 10 A/phase, 20 A/phase, and 30 A/phase steps of load emulation function of the LTC3888/LTC3888-1 are designed based on the assumption that current sensing gain IOUT\_CAL\_GAIN is equal to 5 mV/A. On this board, IOUT\_CAL\_GAIN is equal to 3 mV/A. So, the load step options are 16.67 A/phase, 33.33 A/phase, and 50 A/phase.

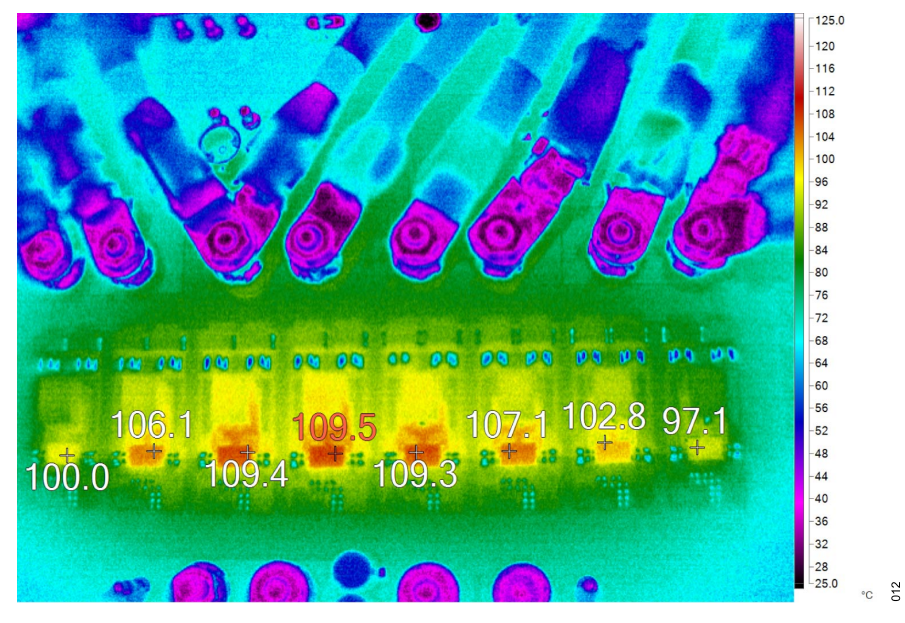

Figure 12. Thermal at  $V_{IN}$  = 12 V,  $V_{OUT}$  = 1.0 V,  $I_{OUT}$  = 400 A, fs = 500 kHz = 23°C, No Airflow

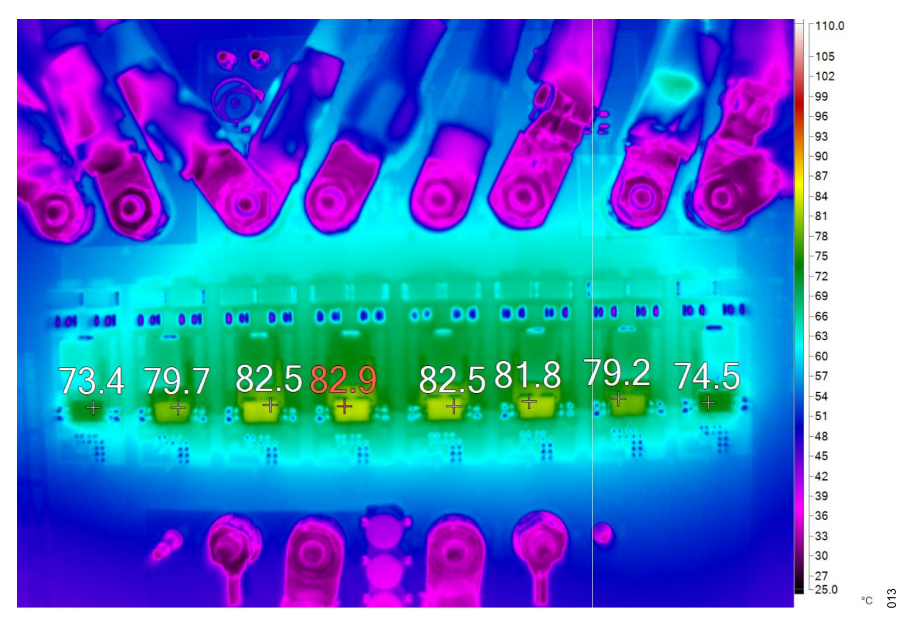

Figure 13. Thermal at  $V_{IN}$  = 12 V,  $V_{OUT}$  = 1.0 V,  $I_{OUT}$  = 400 A, fs = 500 kHz,  $T_A$  = 23°C, 200 FPM Airflow

## LTPOWERPLAY SOFTWARE GUI

LTpowerPlay is a powerful Windows-based development environment that supports Analog Devices' power system management ICs and µModules, including LTM4675, LTM4676, LTM4677, LTM4678, LTM4680, LTM4700, LTC3880, LTC3882, LTC3883, LTC3884, and LTC3888. The software supports a variety of different tasks. Use LTpowerPlay to evaluate Analog Devices ICs by connecting to a demo board system. LTpowerPlay can also be used in an offline mode (with no hardware present) to build a multichip configuration file that can be saved and reloaded at a later time. LTpowerPlay provides unprecedented diagnostic and debug features. It becomes a valuable diagnostic tool during board bring-up to program or tweak the power management scheme in a system, or to diagnose power issues when bringing up rails. LTpowerPlay utilizes the DC1613A USB-to-I<sup>2</sup>C/SMBus/PMBus controller to communicate with one of many potential targets, including LTM4675, LTM4676, LTM4677, LTM4678, LTM4680, LTM4700, LTC3880, LTC3882, LTC3883, LTC3884, and LTC3888 demo systems, or a customer board. The software also provides an automatic update feature to keep the software current with the latest set of device drivers and documentation.

Download the LTpowerPlay software from:

#### http://www.analog.com/ltpowerplay.

To access technical support documents for Analog Devices' digital power system management products, visit the LTpowerPlay help menu.

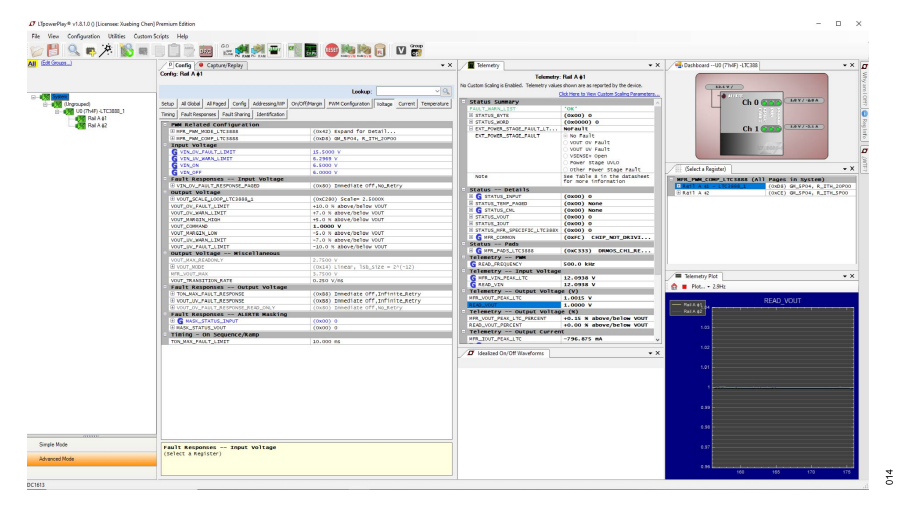

Figure 14. LTpowerPlay Main Interface (DC2888A-B)

| C LTpowerPlay® v1.11.1.0 () [Licensee: Ye | e Tang] Premium Edition                                                                  |                                                             |                                 |                                                                                                    | - 0                         |
|-------------------------------------------|------------------------------------------------------------------------------------------|-------------------------------------------------------------|---------------------------------|----------------------------------------------------------------------------------------------------|-----------------------------|
| File View Configuration Utilities         | Custom Scripts Help                                                                      |                                                             |                                 |                                                                                                    |                             |
| 🎽 💐 🤹 🔔 💾 🏏                               | 🗞 📖 🗐 🗒 👘 🛍 🖗                                                                            | 🐨 📲 🌆 🐵 🌉 🌬 同  🐨                                            |                                 |                                                                                                    |                             |
| (Edt Groups)                              | / P Config @ Capture/Replay                                                              | • ×                                                         | / Telemetry                     | • X                                                                                                    | Dashboard U0 (7'h4F) -L + X |
|                                           | Config: U0 (7h4F) -LTC3888                                                               |                                                             | Televate                        |                                                                                                    |                             |
|                                           |                                                                                          |                                                             | No Custom Scaloo is Enabled. Te | y. mail A #1                                                                                                    |                             |
|                                           |                                                                                          | Lookup: VQ                                                  |                                 |                                                                                                    | Ch O CH O                   |
| 🖃 📲 System                                |                                                                                          |                                                             | Cloc Here o                     | S VIEW CUSION Scaling Parameters                                                                                                    |                             |
|                                           | Setup All Global All Paged Config Addressing/WP                                          | Dn/Off/Margin PWM Configuration Voltage Current Temperature | E STATUS BYTE                   | (0x00) 0                                                                                                    | P.2 * P                     |
| □                                         | Timing Fault Responses Fault Sharing Identification                                      |                                                             | E STATUS MORD                   | (0x0000) 0                                                                                                    | Ch 1 000 111/111            |
|                                           | Constal Configuration Registers                                                          |                                                             | EXT_POWER_STAGE                 | NoFault                                                                                                    |                             |
| - 820 Bal A 92                            | MER CHAN CONFIG LITCARRE                                                                 | (0x10) DisableBurger, ShortCycle, ShareCl                   | EXT_POWER_STAGE                 | NO Fault                                                                                                    | 275429                      |
|                                           | Addressing and Write Protect                                                             | (                                                           |                                 | O VOUT OV Fault                                                                                                    |                             |
|                                           | MFR_RAIL_ADDRESS_LTC                                                                     | 0x31                                                        |                                 | VOUT UV Fault                                                                                                    |                             |
|                                           | On/Off Control and Margining                                                             |                                                             |                                 | VSENSE+ Open                                                                                                    |                             |
|                                           | ON_OFF_CONFIG                                                                            | (0x1E) controlled_on, use_pmbus, use_cont                   |                                 | Other Stage Ovico                                                                                                    | EE (2 MINS) READ_VOOT       |
|                                           | OPERATION                                                                                | ○ (0x00) ImmediateOff                                       | Note                            | See Table 5 in the                                                                                                    | READ_WOUT (All Pages        |
|                                           |                                                                                          | ○ (0x40) SoftOff                                            |                                 | datasheet for more                                                                                                    | Rail A #1 1.0000 V          |
|                                           |                                                                                          | (0x50) On/Nominal Voltage                                   | Status Details                  | and the second second se | Rail A 42 1.0002 V          |
|                                           |                                                                                          | O (0x38) Marginulah                                         | G STATUS_INPUT                  | (0x00) 0                                                                                                    |                             |
|                                           | Box Related Configuration                                                                | O (owa) Harginingi                                          | STATUS_TEMP_PAGED               | (0x00) None                                                                                                    |                             |
|                                           | THE REPORT OF LITERAL                                                                    | (0x42) Expand for Detail                                    | G STATUS_CHL                    | (0x00) None                                                                                                    |                             |
|                                           | MER LOAD EMULATION LTC                                                                   | (0x00) Expand for Detail                                    | STATUS_VOUT                     | (0x00) 0                                                                                                    |                             |
|                                           | HFR_PWN_COMP_LTC3855                                                                     | (0x86) GM_4P36, R_ITH_15P00                                 | STATUS_IOUT                     | (0x00) 0                                                                                                    |                             |
|                                           | - Fault Responses Input Voltage                                                          |                                                             | STATUS_MFR_SPEC                 | (0x00) 0                                                                                                    |                             |
|                                           | VIN_OV_FAULT_RESPONSE_PAGED                                                              | (0x80) Immediate Off,No_Retry                               | C MPR_COMMON                    | (OXFC) CHIP_NO                                                                                                    |                             |
|                                           | Output Voltage                                                                           |                                                             | Status Pads                     | (automa) annos                                                                                                    |                             |
|                                           | VOUT_OV_FAULT_LIMIT                                                                      | +10.0 % above/below VOUT                                    | Televeley Paster                | (0x(333) 00005                                                                                                    | Telemetry Plot              |
|                                           | VOUT_OV_MARN_LIMIT                                                                       | +7.5 % above/below VOUT                                     |                                 | 500 0 km                                                                                                    |                             |
|                                           | VOUT_MARGIN_HIGH                                                                         | +5.0 % above/below VOUT                                     | Telemetry Inpu                  | t Voltage                                                                                                    | Piot • 4.9H2                |
|                                           | VOUT_COMMAND                                                                             | 1.0000 V                                                    | G NFR. VIN. PEAK LTC            | 11.8906 V                                                                                                    | DEAD MOUT                   |
|                                           | VOOT_RAKGIN_LOW                                                                          | -s.0 % above/below vour                                     | G READ_VIN                      | 11.8906 V                                                                                                    | READ_VOUT                   |
|                                           | VOIT IN SAULT LINTT                                                                      | -10.0 % above/below voor                                    | Telemetry Outp                  | ut voltage (V)                                                                                                    |                             |
|                                           | - Output Voltage Miscellaneous                                                           |                                                             | MFR_VOUT_PEAK_LTC               | 1.0002 V                                                                                                    |                             |
|                                           | VOUT NAX READONLY                                                                        | 3.7500 V                                                    | READ_VOUT                       | 1.0000 V                                                                                                    | 1.03                        |
|                                           | E VOUT_MODE                                                                              | (0x14) Linear, 1sb_size = 2^(-12)                           | Telemetry Outp                  | ut Voltage (%)                                                                                                    |                             |
|                                           | MFR_VOUT_MAX                                                                             | 3.7500 V                                                    | C Idealized On/Off Wave         | forms × X                                                                                                    | 1.02                        |
|                                           | VOUT_TRANSITION_RATE                                                                     | 0.250 V/ms                                                  | P =                             |                                                                                                    |                             |
|                                           | Fault Responses Output Voltage                                                           |                                                             |                                 |                                                                                                    | 1.01                        |
|                                           | TON_MAX_FAULT_RESPONSE                                                                   | (0x86) Inmediate Off, Infinite_Retry                        |                                 |                                                                                                    |                             |
|                                           | W VOUT_UV_FAULT_RESPONSE                                                                 | (0x88) Immediate Off, Infinite_Retry                        | Rail A                          | <b>61</b>                                                                                                    |                             |
|                                           | W YOUT_OV_PAGET_RESPONSE_READ_ONEY                                                       | (0x80) immediate oil, No_Ketry                              |                                 | τ-                                                                                                    |                             |
|                                           | TOUT CAL GAIN                                                                            | 3,000 miles                                                 |                                 | and the second second se |                             |
|                                           | Output Current (Average)                                                                 |                                                             |                                 |                                                                                                    | 0.99                        |
|                                           | IOUT OC FAULT LIMIT                                                                      | 65,000 A                                                    |                                 |                                                                                                    |                             |
|                                           | IOUT_OC_WARN_LIMIT                                                                       | 55.000 A Y                                                  |                                 |                                                                                                    | 0.90                        |
| Simple Mode                               | VOUT_COMMAND                                                                             |                                                             |                                 |                                                                                                    |                             |
| Advanced Mode                             | (Press F1 for More Detailed Information on<br>Nominal DC/DC converter output voltage set | this Register)<br>point.                                    |                                 |                                                                                                    | 0.97                        |
|                                           |                                                                                          |                                                             | ON                              |                                                                                                    | 0.96 70 80                  |
|                                           |                                                                                          |                                                             |                                 |                                                                                                    |                             |

Figure 15. LTpowerPlay Main Interface (DC2888A-A)

## LTPOWERPLAY QUICK START PROCEDURE

The following procedure describes how to use LTpowerPlay to monitor and change the settings of LTC3888/LTC3888-1.

1.Download and install the LTPowerPlay GUI:

http://www.analog.com/ltpowerplay

- 2. Launch the LTpowerPlay GUI.
- a. The GUI should automatically identify the DC2888A-A/DC2888A-
- B. The system tree on the left hand side should look like this:

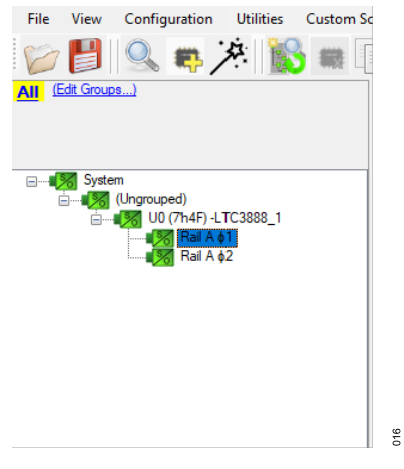

Figure 16. System Tree (DC2888A-B)

| All     | (Edit Groups)                                                                      |
|---------|------------------------------------------------------------------------------------|
| <b></b> | System<br>System<br>(Ungrouped)<br>U0 (7h4F) - LTC3888<br>Rail A \$1<br>Rail A \$2 |

Figure 17. System Tree (DC2888A-A)

016

b. A green message box shows for a few seconds in the lower left-hand corner, confirming that LTC3888-1 is communicating:

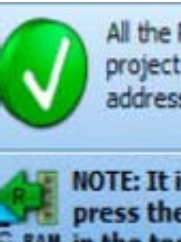

All the PMBUS Devices defined in this project are ACKnowledging their I2C addresses.

017

NOTE: It is recommended that you press the 'Read All Registers' button RAM in the toolbar to read settings from the hardware into the GUI

#### Figure 18. Message Box

c. In the Toolbar, click "R" (RAM to PC) to read the RAM from the LTC3888-1. This reads the configuration from the RAM of LTC3888-1 and loads it into the GUI.

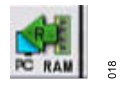

Figure 19. Click "R" to Read RAM

d. To change the output voltage to a different value, like 1.5 V, in the "Voltage" tab, type 1.5 in the VOUT\_COMMAND box, like this:

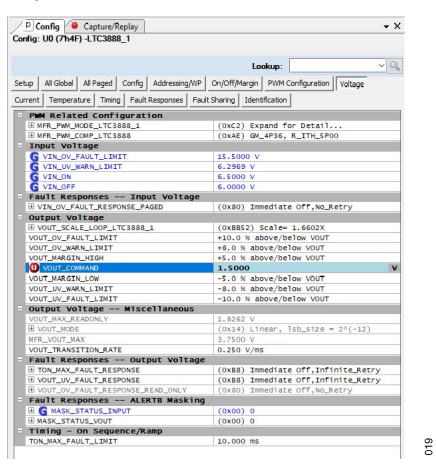

Figure 20. VOUT\_COMMAND Box (DC2888A-B)

## LTPOWERPLAY QUICK START PROCEDURE

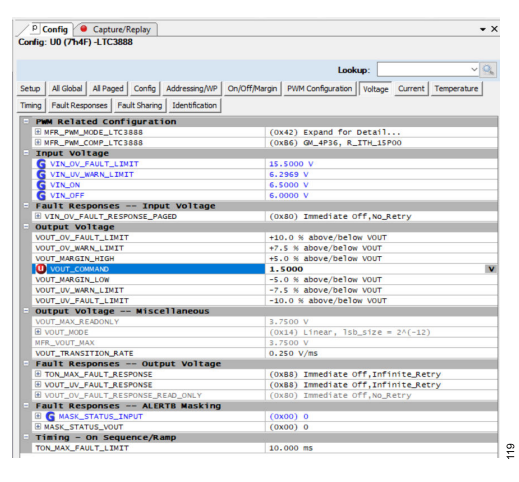

Figure 21. VOUT\_COMMAND Box (DC2888A-A)

Then, click "W" (PC to RAM) to write these register values to LTC3888-1. After finishing this step, the output voltage changes to 1.5 V.

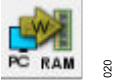

Figure 22. Click "W" to Write Register Values

If the write is successful, the following message pops up:

| Success | X                                               |
|---------|-------------------------------------------------|
| (j)     | Successfully Verified Registers for all 1 chips |
|         | ОК                                              |

Figure 23. Message for Successful Write

021

e. Save the changes into the non-volatile memory (NVM). In the tool bar, click "RAM to NVM" button, as following:

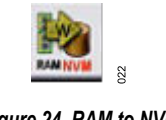

Figure 24. RAM to NVM

f. Save the demo board configuration to a (\*.proj) file. Click "Save" and save the file. Name it as desired.

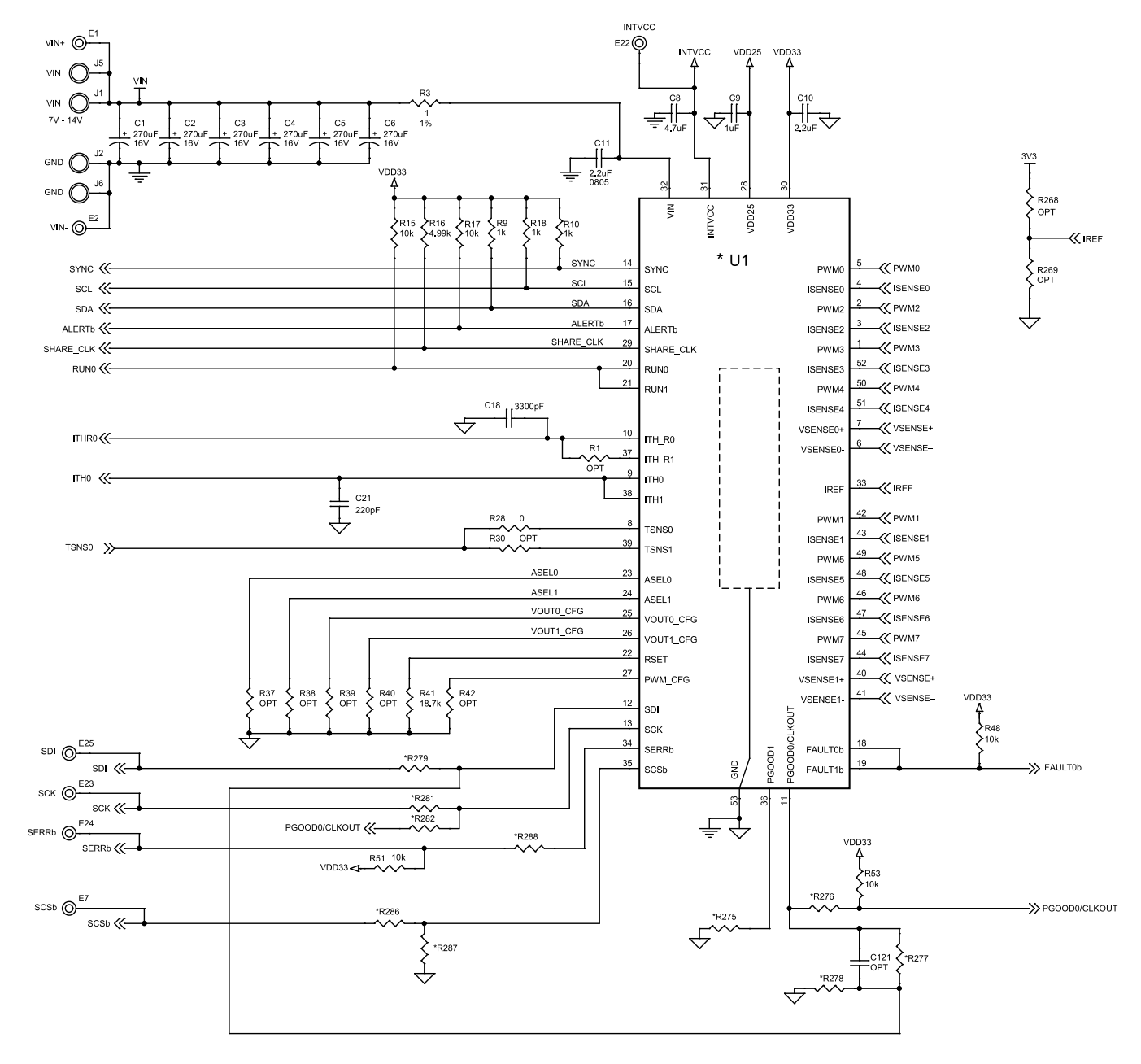

| * | VERSION | U1            | R279 | R277  | R278 | R276 | R275 | R286 | R287 | R288 | R281 | R282 |
|---|---------|---------------|------|-------|------|------|------|------|------|------|------|------|
|   | - A     | LTC3888UHG    | 0    | OPT   | OPT  | 0    | OPT  | 0    | OPT  | 0    | 0    | OPT  |
|   | - B     | LTC3888IUHG-1 | OPT  | 31.6K | 21K  | OPT  | 0    | OPT  | 0    | OPT  | OPT  | 0    |

023

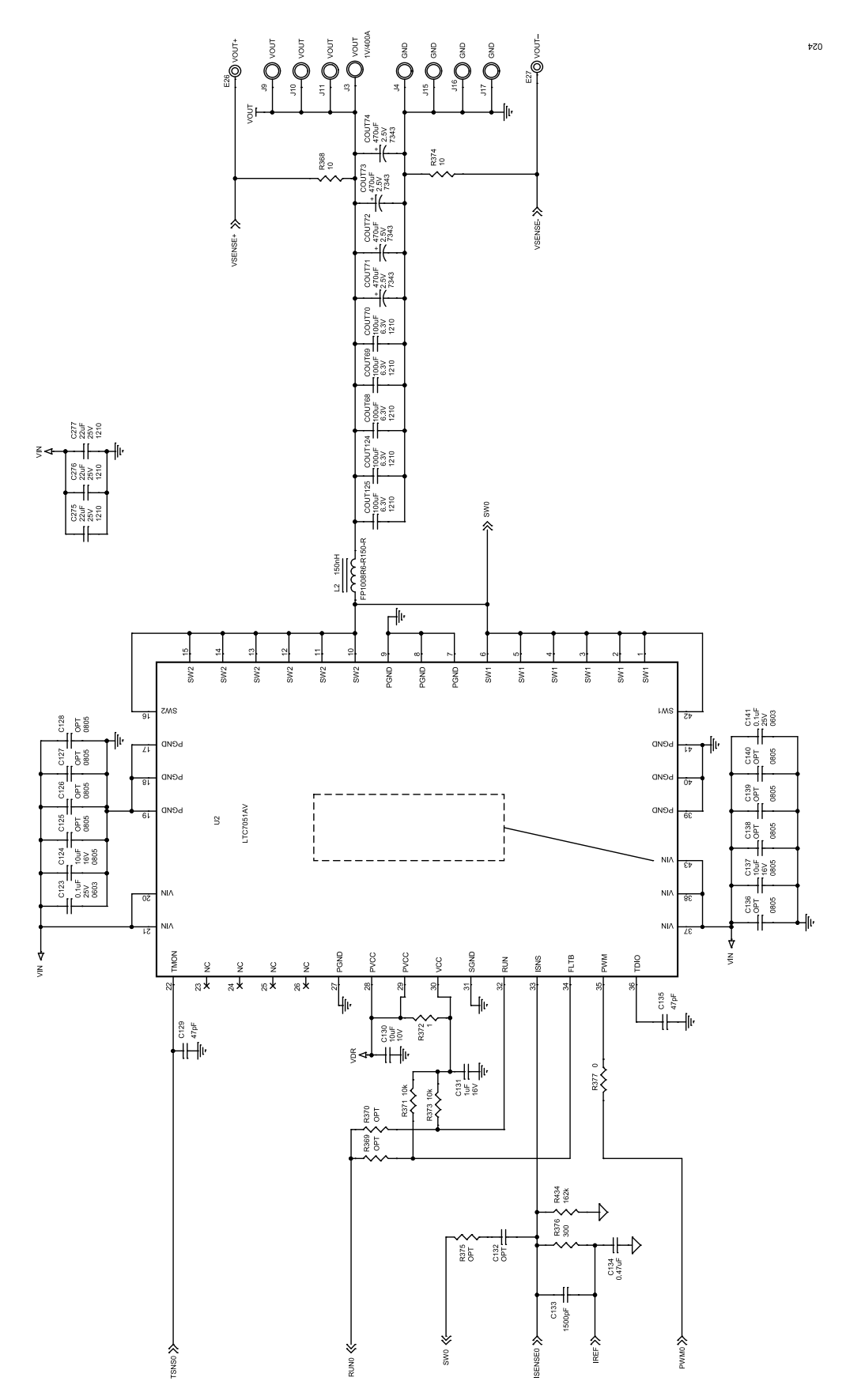

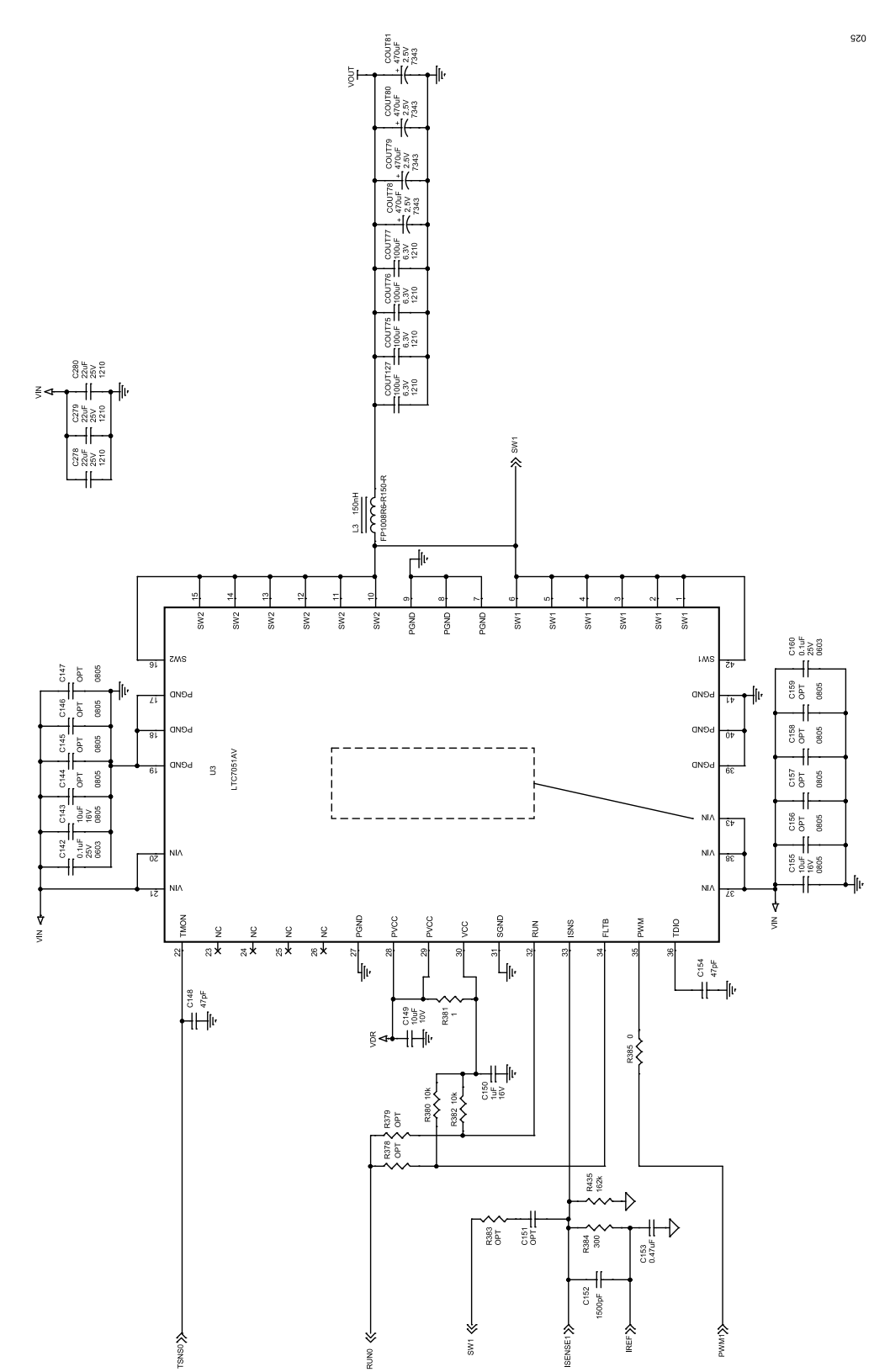

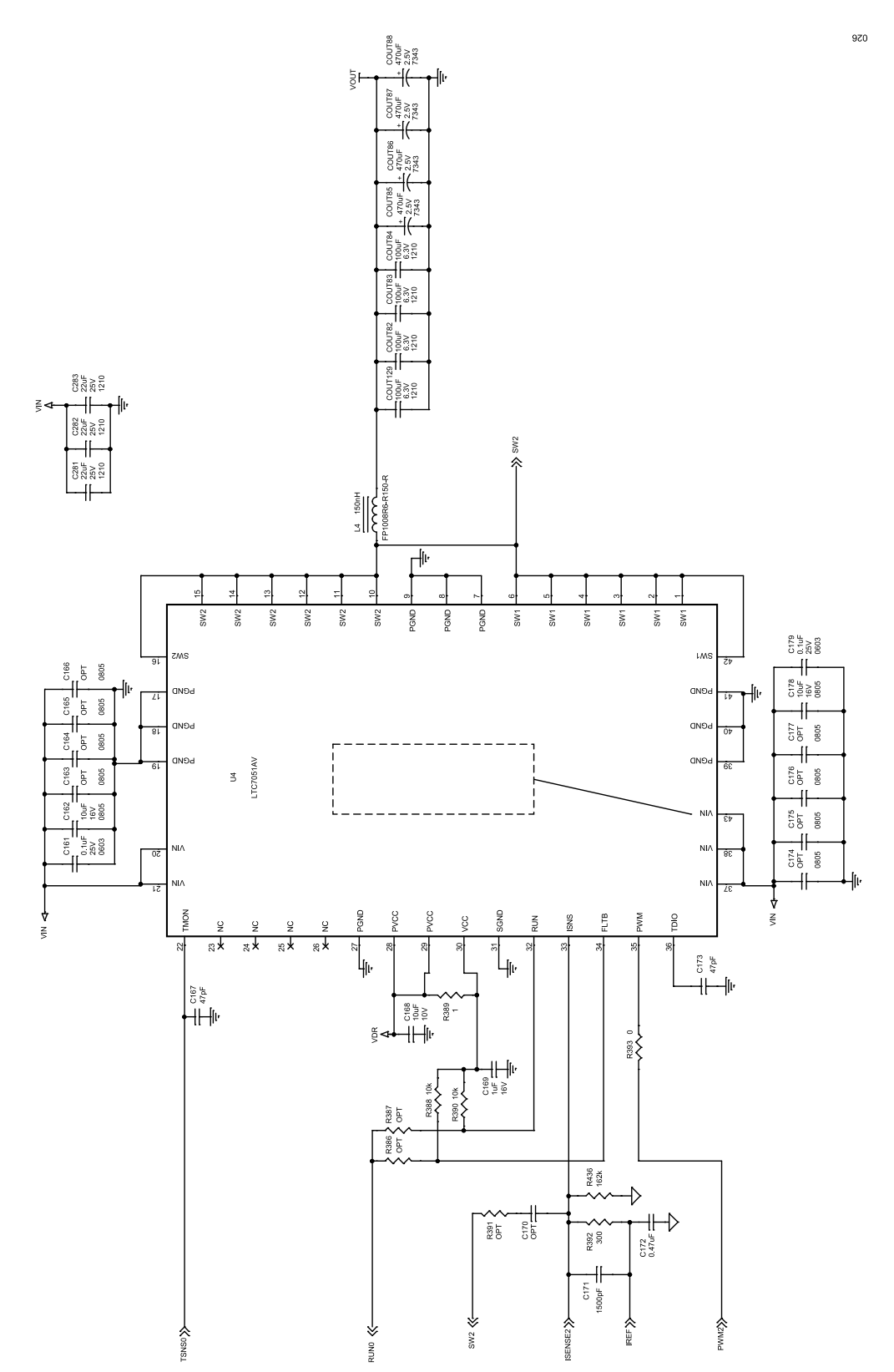

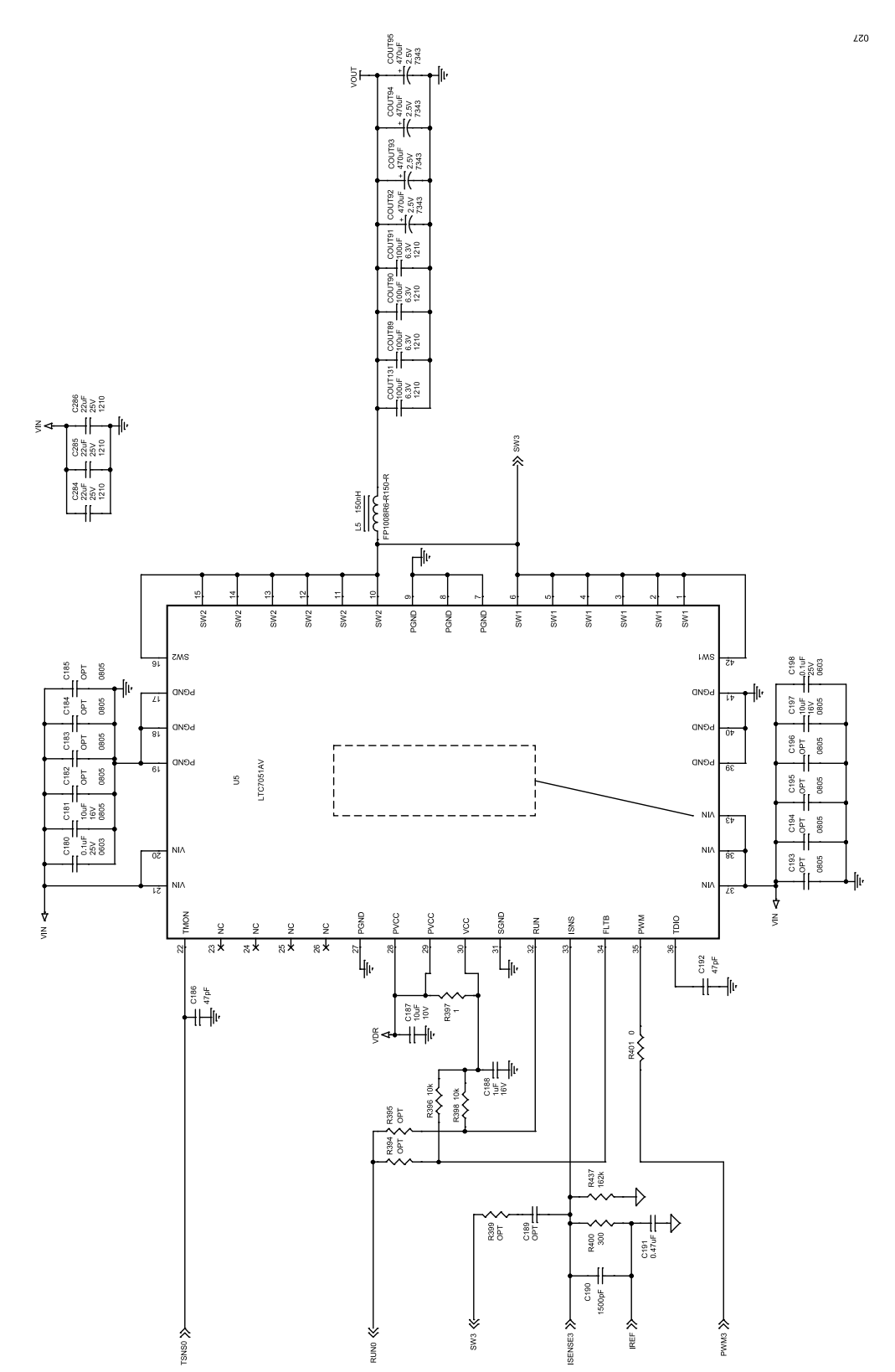

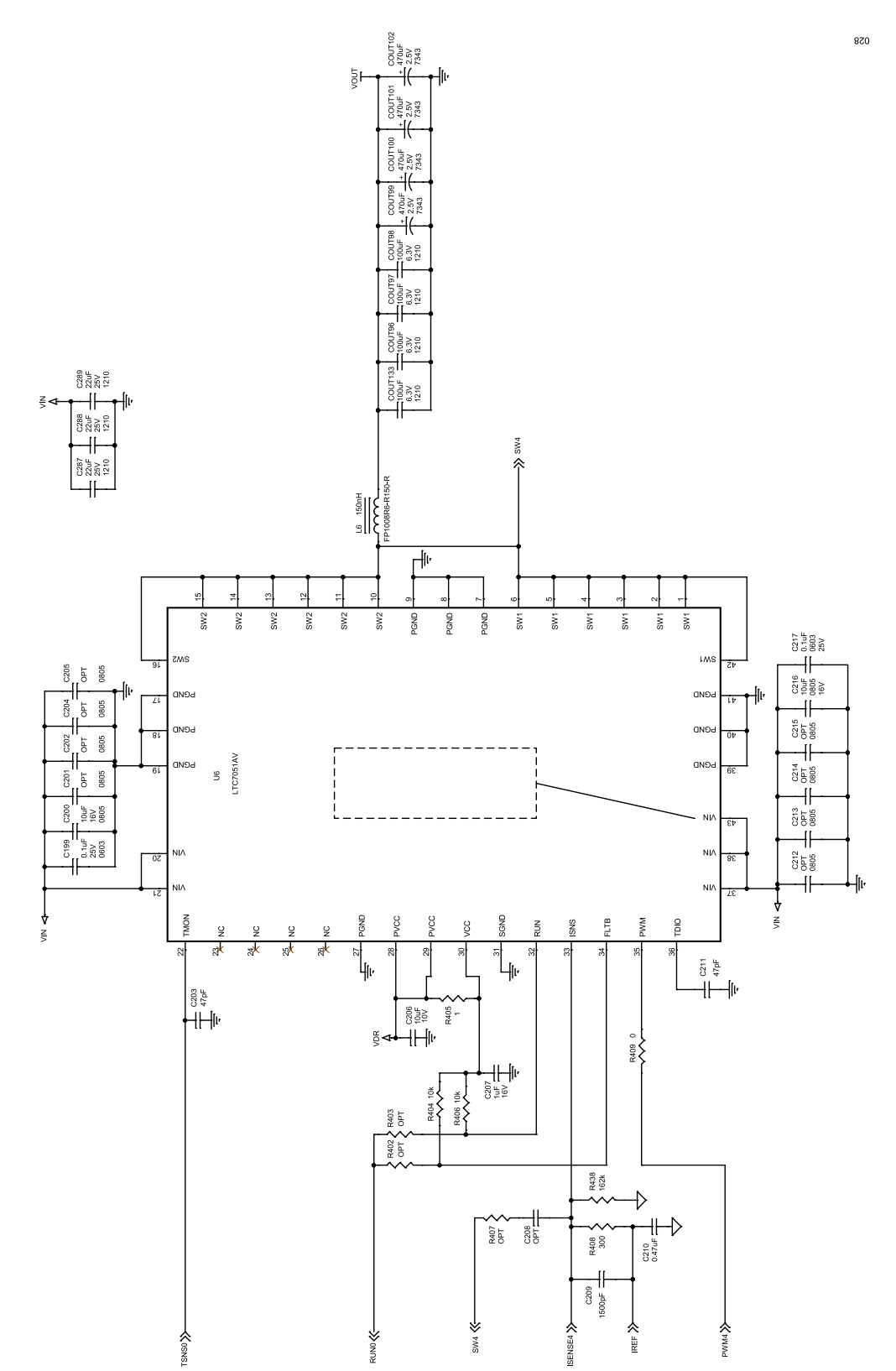

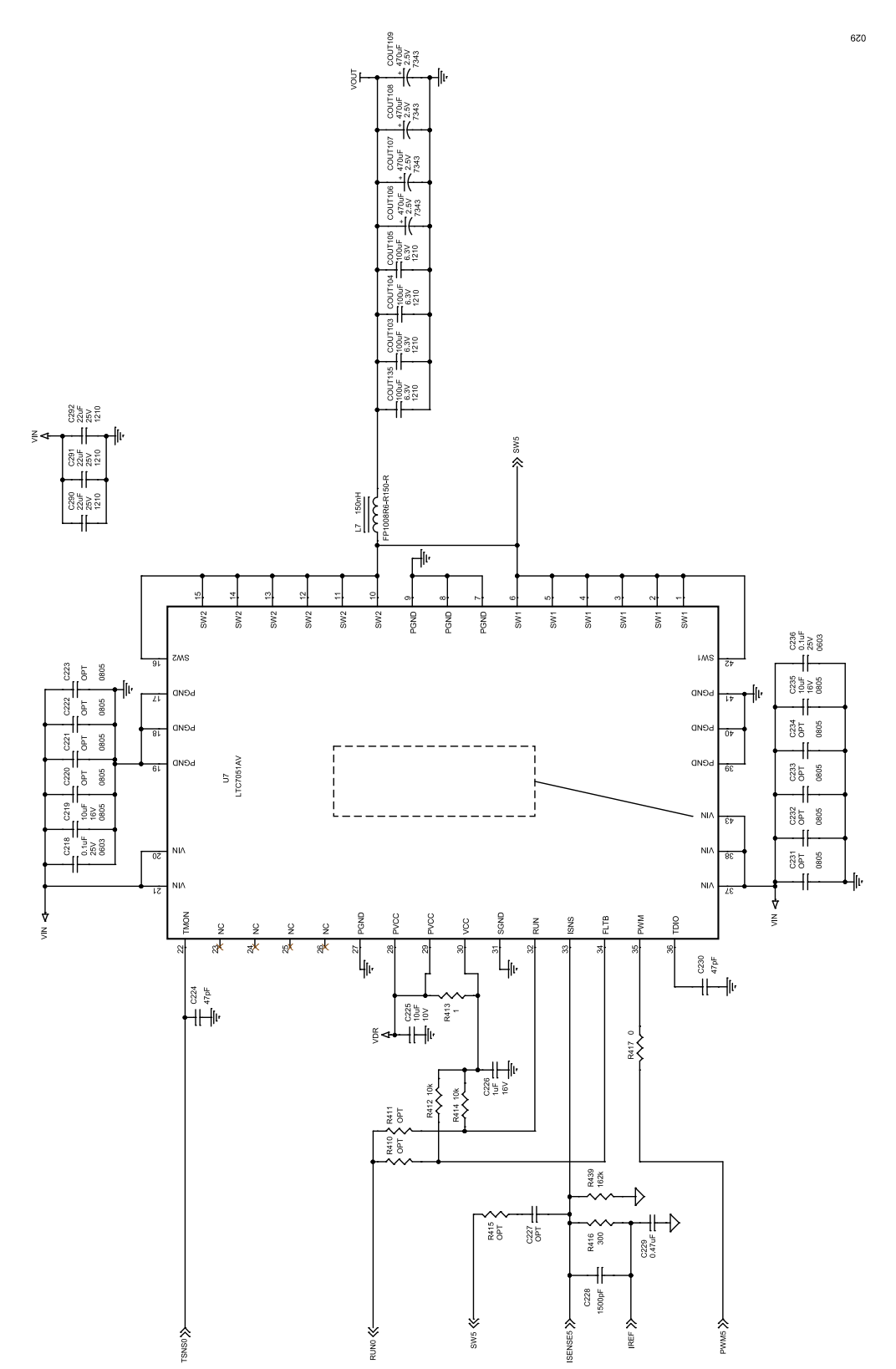

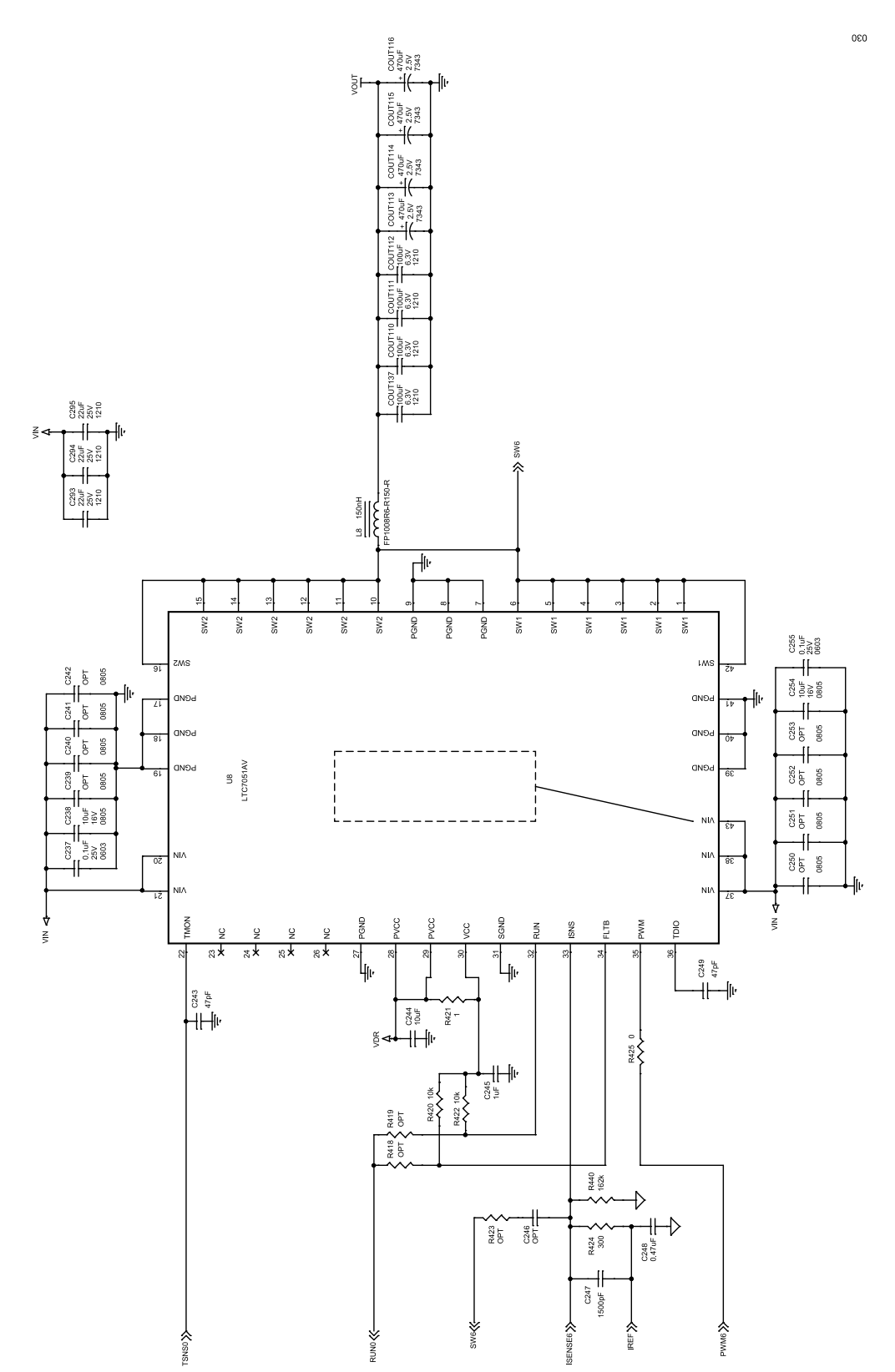

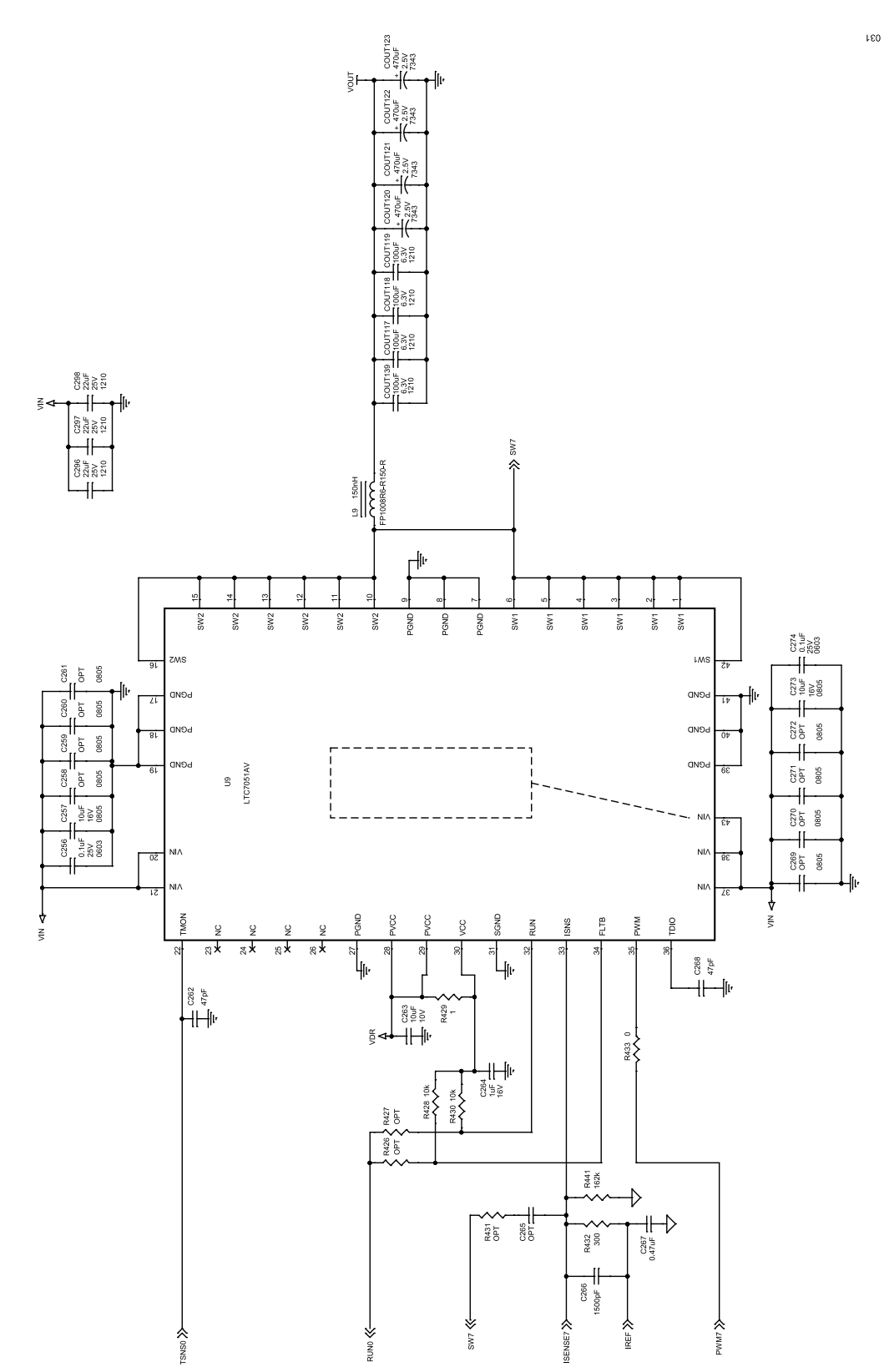

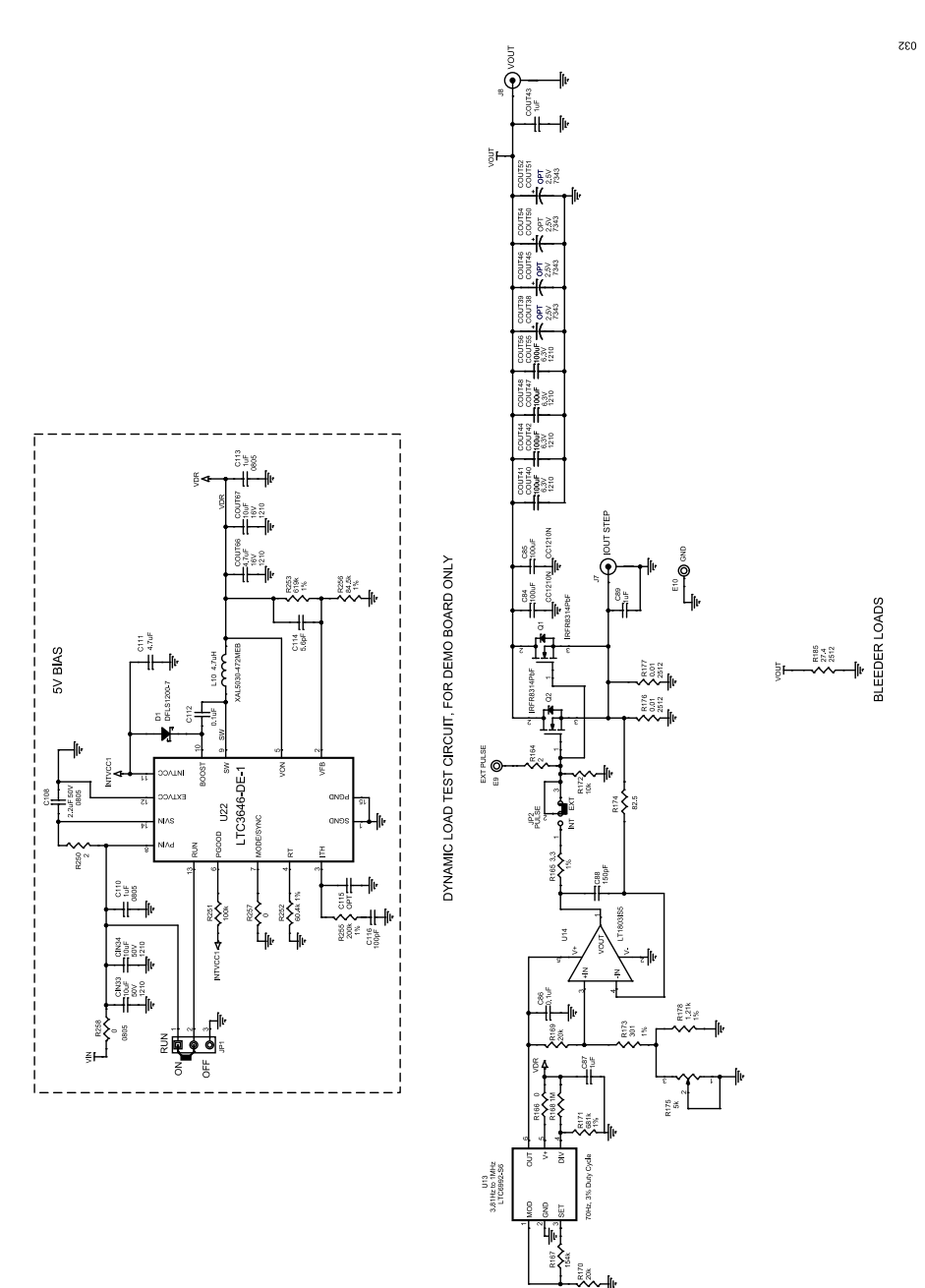

User Guide

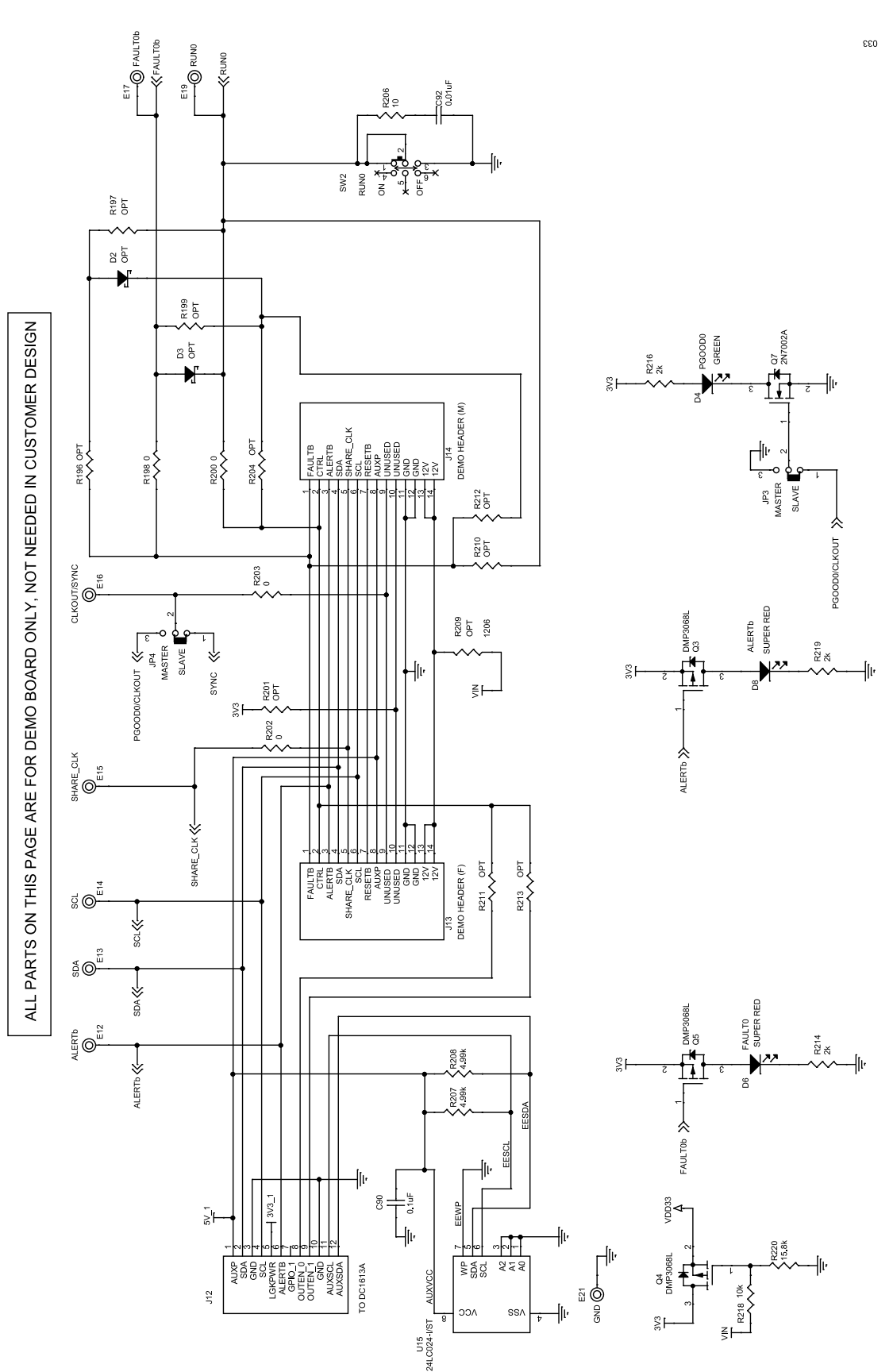

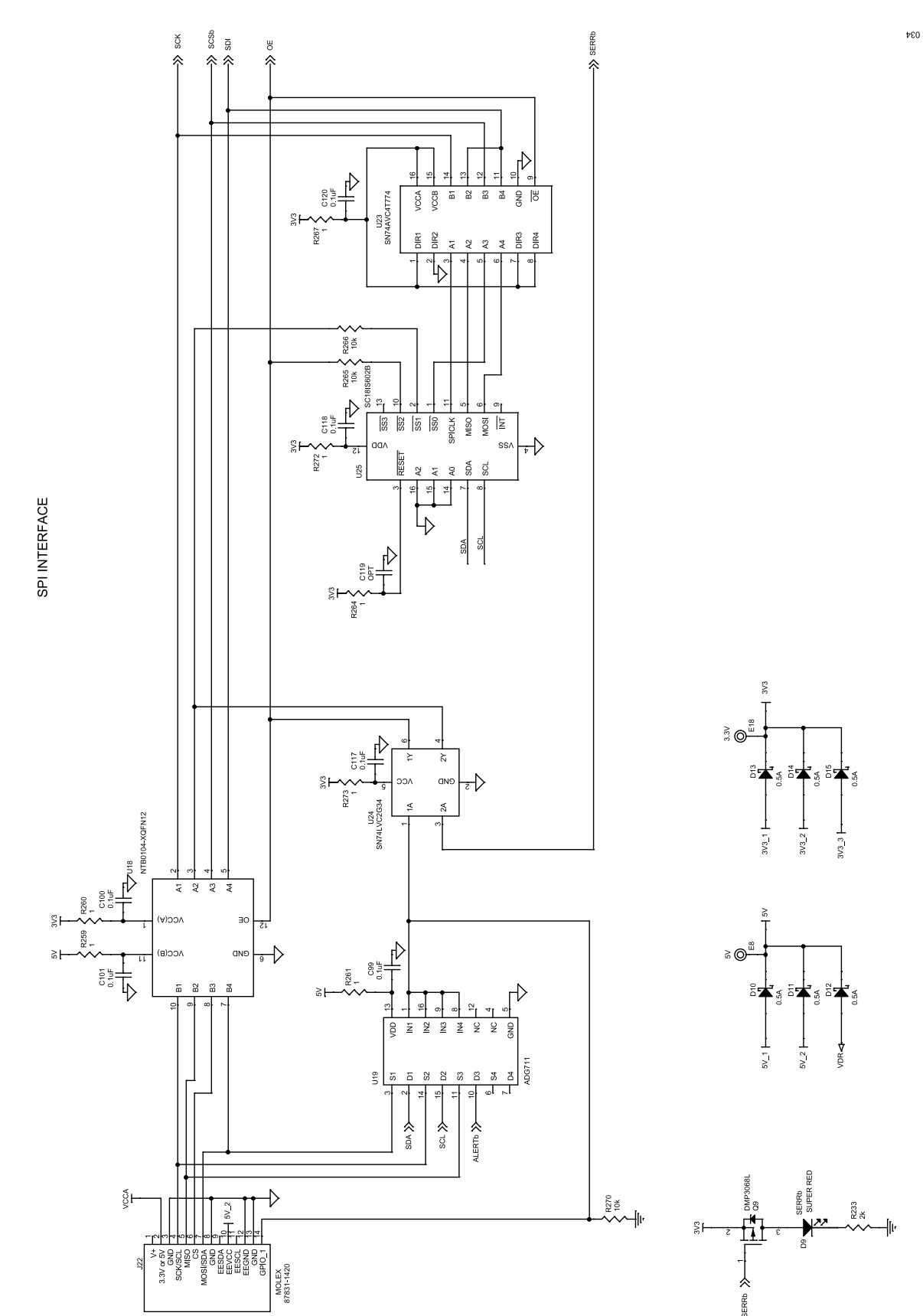

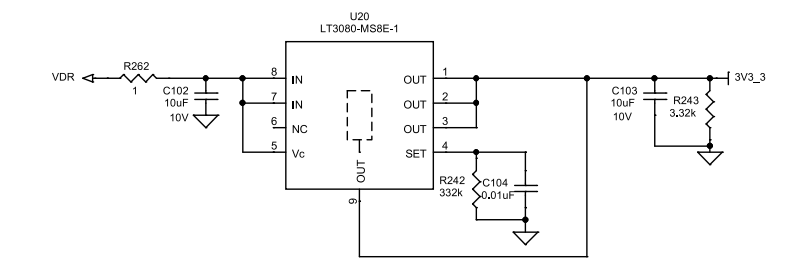

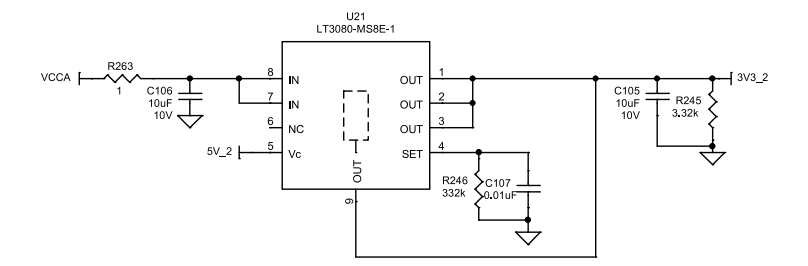

#### PCA ADDITIONAL PARTS

| MP9    | STANDOFF,NYLON,SNAP-ON,0.50"     |
|--------|----------------------------------|
| MP10   | STANDOFF,NYLON,SNAP-ON,0.50"     |
| MP11   | STANDOFF,NYLON,SNAP-ON,0.50"     |
| MP12   | STANDOFF,NYLON,SNAP-ON,0.50"     |
| MP13   | STANDOFF,NYLON,SNAP-ON,0.50"     |
| MP14   | STANDOFF,NYLON,SNAP-ON,0.50"     |
| MP15   | STANDOFF,NYLON,SNAP-ON,0.50"     |
| MP16   | STANDOFF,NYLON,SNAP-ON,0.50"     |
| LB1    | BOARD S/N LABEL 895-0154         |
| STNCL1 | TOOL, STENCIL, 700-DC2888A REV03 |
| PCB1   | PCB, DC2888A REV03               |
|        |                                  |

035

### **ORDERING INFORMATION**

# **BILL OF MATERIALS**

#### Table 2. Required Circuit Components

| ltem | Qty. | Reference                                                                                                    | Description                                                                                                    | Suggested Manufacturer, P/N    |
|------|------|----------------------------------------------------------------------------------------------------|----------------------------------------------------------------------------------------------------|--------------------------------|
| 1    | 6    | C1 to C6                                                                                                    | Capacitor, 270 $\mu F$ , aluminium-polymer, OS-CON, 16 V, 20%, radial, surface mount device, 8 mm x 11.9 mm, E12, SVPC series | Panasonic, 16SVPC270M          |
| 2    | 1    | C8                                                                                                    | Capacitor, 4.7 µF, X5R, 16 V, 20%, 0603                                                                                       | Murata, GRM188R61C475MAAJD     |
| 3    | 11   | C9, C87, C131, C150, C169, C188,<br>C207, C226, C245, C264, COUT43                                                                                                    | Capacitor, 1 µF, X7R, 16 V, 20%, 0603                                                                                         | AVX, 0603YC105MAT2A            |
| 4    | 1    | C10                                                                                                    | Capacitor, 2.2 µF, X5R, 16 V, 20%, 0603                                                                                       | AVX, 0603YD225MAT2A            |
| 5    | 2    | C11, C108                                                                                                    | Capacitor, 2.2 µF, X7R, 50 V, 10%, 0805                                                                                       | AVX, 08055C225KAT2A            |
| 6    | 1    | C18                                                                                                    | Capacitor, 3300 pF, X7R, 50 V, 10%, 0603                                                                                      | Wurth Elektronik, 885012206086 |
| 7    | 1    | C21                                                                                                    | Capacitor, 220 pF, X7R, 50 V, 10%, 0603                                                                                       | AVX, 06035C221KAT2A            |
| 8    | 43   | C84, C85, COUT40 to COUT42,<br>COUT44, COUT47, COUT48,<br>COUT55, COUT56, COUT68 to<br>COUT70, COUT75 to COUT77,<br>COUT82 to COUT84, COUT89 to<br>COUT91, COUT96 to COUT98,<br>COUT103 to COUT105, COUT110<br>to COUT112, COUT105, COUT110<br>to COUT119, COUT124, COUT125,<br>COUT127, COUT129, COUT131,<br>COUT133, COUT135, COUT137,<br>COUT139 | Capacitor, 100 µF, X5R, 6.3 V, 20%, 1210                                                                                      | AVX, 12106D107MAT2A            |
| 9    | 8    | C86, C99 to C101, C112, C117,<br>C118, C120                                                                                                    | Capacitor, 0.1 µF, X7R, 16 V, 10%, 0603                                                                                       | AVX, 0603YC104KAT2A            |
| 10   | 1    | C88                                                                                                    | Capacitor, 150 pF, X7R, 50 V, 10%, 0603                                                                                       | AVX, 06035C151KAT2A            |
| 11   | 1    | C89                                                                                                    | Capacitor, 1 µF, X5R, 50 V, 10%, 0603                                                                                         | AVX, 06035D105KAT2A            |
| 12   | 1    | C90                                                                                                    | Capacitor, 0.1 µF, X7R, 50 V, 10%, 0603                                                                                       | AVX, 06035C104KAT2A            |
| 13   | 3    | C92, C104, C107                                                                                                    | Capacitor, 0.01 µF, C0G, 25 V, 5%, 0603                                                                                       | Kemet, C0603C103J3GACTU        |
| 14   | 12   | C102, C103, C105, C106, C130,<br>C149, C168, C187, C206, C225,<br>C244, C263                                                                                                    | Capacitor, 10 µF, X5R, 10 V, 10%, 0603                                                                                        | AVX, 0603ZD106KAT2A            |
| 15   | 2    | C110, C113                                                                                                    | Capacitor, 1 µF, X7R, 50 V, 10%, 0805                                                                                         | Taiyo Yuden, UMK212B7105KG-T   |
| 16   | 1    | C111                                                                                                    | Capacitor, 4.7 µF, X5R, 10 V, 10%, 0603                                                                                       | AVX, 0603ZD475KAT2A            |
| 17   | 1    | C114                                                                                                    | Capacitor, 5.6 pF, C0G/NP0, 50 V, +/-0.25 pF, 0603                                                                            | AVX, 06035A5R6CAT2A            |
| 18   | 1    | C116                                                                                                    | Capacitor, 100 pF, X7R, 25 V, 5%, 0603                                                                                        | AVX, 06033C101JAT2A            |
| 19   | 16   | C123, C141, C142, C160, C161,<br>C179, C180, C198, C199, C217,<br>C218, C236, C237, C255, C256,<br>C274                                                                                                    | Capacitor, 0.1 µF, X7R, 25 V, 10%, 0603                                                                                       | AVX, 06033C104KAT2A            |
| 20   | 16   | C124, C137, C143, C155, C162,<br>C178, C181, C197, C200, C216,<br>C219, C235, C238, C254, C257,<br>C273                                                                                                    | Capacitor, 10 μF, X7R, 16 V, 10%, 0805                                                                                        | Taiyo Yuden, EMK212BB7106MG-T  |
| 21   | 16   | C129, C135, C148, C154, C167,<br>C173, C186, C192, C203, C211,<br>C224, C230, C243, C249, C262,<br>C268                                                                                                    | Capacitor, 47 pF, C0G, 50 V, 5%, 0603                                                                                         | Vishay, VJ0603A470JXAAC        |
| 22   | 8    | C133, C152, C171, C190, C209,<br>C228, C247, C266                                                                                                    | Capacitor, 1500 pF, X7R, 25 V, 10%, 0603                                                                                      | AVX, 06033C152KAT2A            |

### **ORDERING INFORMATION**

## Table 2. Required Circuit Components (Continued)

| ltem | Qty. | Reference                                                                                                    | Description                                                                                                    | Suggested Manufacturer, P/N     |
|------|------|----------------------------------------------------------------------------------------------------|----------------------------------------------------------------------------------------------------|---------------------------------|
| 23   | 8    | C134, C153, C172, C191, C210,<br>C229, C248, C267                                                                                                    | Capacitor, 0.47 µF, X7R, 16 V, 10%, 0603                                                                             | Kemet, C0603C474K4RACTU         |
| 24   | 24   | C275 to C298                                                                                                    | Capacitor, 22 $\mu\text{F},$ X7R, 25 V, 10%, 1210, no substitutes allowed                                            | Murata, GRM32ER71E226KE15L      |
| 25   | 2    | CIN33, CIN34                                                                                                    | Capacitor, 10 µF, X7R, 50 V, 10%, 1210, no substitutes allowed                                                       | Murata, GRM32ER71H106KA12L      |
| 26   | 1    | COUT66                                                                                                    | Capacitor, 4.7 µF, X5R, 16 V, 20%, 1210                                                                              | AVX, 1210YD475MAT2A             |
| 27   | 1    | COUT67                                                                                                    | Capacitor, 10 µF, X7R, 16 V, 10%, 1210                                                                               | AVX, 1210YC106KAT2A             |
| 28   | 32   | COUT71 to COUT74, COUT78 to<br>COUT81, COUT85 to COUT88,<br>COUT92 to COUT95, COUT99 to<br>COUT102, COUT106 to COUT109,<br>COUT113 to COUT116, COUT120<br>to COUT123 | Capacitor , 470 μF, tantalum-polymer, POSCAP, 2.5 V, 20%, 7343, TPF series                                           | Panasonic, ETPF470M5H           |
| 29   | 1    | D1                                                                                                    | Diode, Schottky, 200 V, 1 A, PowerDI-123, AEC-Q101                                                                   | Diodes Inc., DFLS1200-7         |
| 30   | 1    | D4                                                                                                    | Light-emitting diode (LED), green, water clear, 0603                                                                 | Wurth Elektronik, 150060GS75000 |
| 31   | 3    | D6, D8, D9                                                                                                    | Light-emitting diode (LED), super red, water clear, 0603                                                             | Wurth Elektronik, 150060SS75000 |
| 32   | 6    | D10 to D15                                                                                                    | Diode, Schottky, 20 V, 0.5 A, SOD-882, leadless                                                                      | Nexperia, PMEG2005AEL, 315      |
| 33   | 8    | L2 to L9                                                                                                    | Inductor, 150 nH, power, shielded, 10%, 74 A, 0.18 mΩ, 10.8 mm $\times$ 8 mm                                         | Eaton, FP1008R6-R150-R          |
| 34   | 1    | L10                                                                                                    | Inductor, 4.7 $\mu H$ , power, 20%, 5.9 A, 40 m $\Omega,$ 5.48 mm x 5.28 mm, surface mount device, XAL5030, AEC-Q200 | Coilcraft, XAL5030-472MEB       |
| 35   | 2    | Q1, Q2                                                                                                    | XSTR., MOSFET, N-CH, 30 V, 90 A, DPAK                                                                                | Infineon, IRFR8314TRPBF         |
| 36   | 4    | Q3 to Q5, Q9                                                                                                    | XSTR., MOSFET, P-CH, 30 V, 3.3 A, SOT-23-3                                                                           | Diodes Inc., DMP3068L-13        |
| 37   | 1    | Q7                                                                                                    | XSTR., MOSFET, N-CH, 60 V, 220 mA, SOT23-3, AEC-<br>Q101                                                             | Diodes Inc., 2N7002A-13         |
| 38   | 16   | R3, R259 to R261, R264, R267,<br>R272, R273, R372, R381, R389,<br>R397, R405, R413, R421, R429                                                                       | Resistor, 1 Ω, 1%, 1W/10W, 0603                                                                                      | Yageo, RC0603FR-071RL           |
| 39   | 3    | R9, R10, R18                                                                                                    | Resistor, 1 kΩ, 1%, 1W/10W, 0603, AEC-Q200                                                                           | Vishay, CRCW06031K00FKEA        |
| 40   | 26   | R15, R17, R48, R51, R53, R172,<br>R218, R265, R266, R270, R371,<br>R373, R380, R382, R388, R390,<br>R396, R398, R404, R406, R412,<br>R414, R420, R422, R428, R430    | Resistor, 10 kΩ, 1%, 1W/10W, 0603, AEC-Q200                                                                          | Vishay, CRCW060310K0FKEA        |
| 41   | 3    | R16, R207, R208                                                                                                    | Resistor, 4.99 kΩ, 1%, 1W/10W, 0603                                                                                  | Panasonic, ERJ3EKF4991V         |
| 42   | 1    | R41                                                                                                    | Resistor, 18.7 kΩ, 1%, 1W/10W, 0603, AEC-Q200                                                                        | NIC, NRC06F1872TRF              |
| 43   | 2    | R164, R250                                                                                                    | Resistor, 2 Ω, 1%, 1W/10W, 0603, AEC-Q200                                                                            | Vishay, CRCW06032R00FKEA        |
| 44   | 1    | R165                                                                                                    | Resistor, 3.3 Ω, 1%, 1W/10W, 0603, AEC-Q200                                                                          | Vishay, CRCW06033R30FKEA        |
| 45   | 1    | R166                                                                                                    | Resistor, 0 Ω, 1W/10W, 0603, AEC-Q200                                                                                | Vishay, CRCW06030000Z0EA        |
| 46   | 1    | R167                                                                                                    | Resistor, 154 kΩ, 1%, 1W/10W, 0603, AEC-Q200                                                                         | NIC, NRC06F1543TRF              |
| 47   | 1    | R168                                                                                                    | Resistor, 1 MΩ, 1%, 1W/10W, 0603, AEC-Q200                                                                           | NIC, NRC06F1004TRF              |
| 48   | 2    | R169, R170                                                                                                    | Resistor, 20 kΩ, 1%, 1W/10W, 0603                                                                                    | NIC, NRC06F2002TRF              |
| 49   | 1    | R171                                                                                                    | Resistor, 681 kΩ, 1%, 1W/10W, 0603, AEC-Q200                                                                         | NIC, NRC06F6813TRF              |
| 50   | 1    | R173                                                                                                    | Resistor, 301 Ω, 1%, 1W/10W, 0603, AEC-Q200                                                                          | Panasonic, ERJ3EKF3010V         |
| 51   | 1    | R174                                                                                                    | Resistor, 82.5 Ω, 1%, 1W/10W, 0603, AEC-Q200                                                                         | NIC, NRC06F82R5TRF              |
| 52   | 1    | R175                                                                                                    | Resistor, 5 k $\Omega$ , 10%, 1W/2W, through-hole technology (THT) 3/8" square, 1-turn, top adjustment, trimpot      | Bourns, 3386P-1-502LF           |
| 53   | 2    | R176, R177                                                                                                    | Resistor, 0.01 Ω, 1%, 1W, 2512, power, metal, sense, AEC-Q200                                                        | Vishay, WSL2512R0100FEA         |

### **ORDERING INFORMATION**

#### Table 2. Required Circuit Components (Continued)

| ltem | Qty. | Reference                                         | Description                                                                                                    | Suggested Manufacturer, P/N                                         |
|------|------|---------------------------------------------------|----------------------------------------------------------------------------------------------------|---------------------------------------------------------------------|
| 54   | 1    | R178                                              | Resistor, 1.21 kΩ, 1%, 1W/10W, 0603                                                                                        | Panasonic, ERJ3EKF1211V                                             |
| 55   | 1    | R185                                              | Resistor, 27.4 Ω, 1%, 1W, 2512, AEC-Q200                                                                                   | Panasonic, ERJ1TNF27R4U                                             |
| 56   | 3    | R206, R368, R374                                  | Resistor, 10 Ω, 1%, 1W/10W, 0603                                                                                           | Vishay, CRCW060310R0FKEA                                            |
| 57   | 4    | R214, R216, R219, R233                            | Resistor, 2 kΩ, 1%, 1W/10W, 0603                                                                                           | NIC, NRC06F2001TRF                                                  |
| 58   | 1    | R220                                              | Resistor, 15.8 kΩ, 1%, 1W/10W, 0603, AEC-Q200                                                                              | NIC, NRC06F1582TRF                                                  |
| 59   | 2    | R242, R246                                        | Resistor, 332 kΩ, 1%, 1W/10W, 0603, AEC-Q200                                                                               | NIC, NRC06F3323TRF                                                  |
| 60   | 2    | R243, R245                                        | Resistor, 3.32 kΩ, 1%, 1W/10W, 0603, AEC-Q200                                                                              | Panasonic, ERJ3EKF3321V                                             |
| 61   | 1    | R251                                              | Resistor, 100 kΩ, 1%, 1W/10W, 0603                                                                                         | Stackpole Electronics Inc.,<br>RMCF0603FG100K                       |
| 62   | 1    | R252                                              | Resistor, 60.4 kΩ, 1%, 1W/10W, 0603, AEC-Q200                                                                              | Vishay, CRCW060360K4FKEA                                            |
| 63   | 1    | R253                                              | Resistor, 619 kΩ, 1%, 1W/10W, 0603, AEC-Q200                                                                               | NIC, NRC06F6193TRF                                                  |
| 64   | 1    | R255                                              | Resistor, 200 kΩ, 1%, 1W/10W, 0603                                                                                         | NIC, NRC06F2003TRF                                                  |
| 65   | 1    | R256                                              | Resistor, 84.5 kΩ, 1%, 1W/10W, 0603, AEC-Q200                                                                              | NIC, NRC06F8452TRF                                                  |
| 66   | 2    | R262, R263                                        | Resistor, 1 Ω, 5%, 1/8W, 0805, AEC-Q200                                                                                    | Panasonic, ERJ6GEYJ1R0V                                             |
| 67   | 8    | R376, R384, R392, R400, R408,<br>R416, R424, R432 | Resistor, 300 Ω, 1%, 1W/10W, 0603, AEC-Q200                                                                                | Panasonic, ERJ-3EKF3000V                                            |
| 68   | 8    | R434 to R441                                      | Resistor, 162 kΩ, 1%, 1W/10W, 0603                                                                                         | NIC, NRC06F1623TRF                                                  |
| 69   | 1    | SW2                                               | Switch, slide, double-pole double-throw (DPDT), 0.3 A, 6 V DC, plated through hole (PTH)                                   | C&K, JS202011CQN                                                    |
| 70   | 1    | U1                                                | IC, 8-phase, dual output synch. buck converter, QFN-52 (UHG)                                                               | Analog Devices,<br>LTC3888 (DC2888A-A)<br>LTC3888IUHG-1 (DC2888A-B) |
| 71   | 8    | U2-U9                                             | IC, monolithic driver and halfbridge, LQFN-42                                                                              | Analog Devices, LTC7051AV#PBF                                       |
| 72   | 1    | U13                                               | IC, OSC., TimerBlox: voltage-controlled pulse-width<br>modulation (PWM), 3.81 Hz to 1 MHz, 5 pF, 90 ppm,<br>TSOT23-6       | Analog Devices,<br>LTC6992IS6-1#TRMPBF                              |
| 73   | 1    | U14                                               | IC, single R to R in/out operational amplifier, TSOT23-5, 100 V/us, 85 MHz                                                 | Analog Devices,<br>LT1803IS5#TRMPBF                                 |
| 74   | 1    | U15                                               | IC, electrically erasable programmable read-only<br>memory (EEPROM), I <sup>2</sup> C, TSSOP-8, 2 Kb (256 x 8),<br>400 kHz | Microchip, 24LC024-I/ST                                             |
| 75   | 1    | U18                                               | IC, translating transceiver, XQFN-12                                                                                       | NXP, NTB0104GU12, 115                                               |
| 76   | 1    | U19                                               | IC, translating transceiver, 16-pin TSSOP                                                                                  | Analog Devices, ADG711BRUZ#PBF                                      |
| 77   | 2    | U20, U21                                          | IC, 1.1 A adjustment single resistor low dropout (LDO), MSOP-8                                                             | Analog Devices,<br>LT3080EMS8E-1#PBF                                |
| 78   | 1    | U22                                               | IC, 1A sync. step-down converter, DFN-14                                                                                   | Analog Devices,<br>LTC3646EDE-1#PBF                                 |
| 79   | 1    | U23                                               | IC, 4-bit dual-supply BUS XCVR, TSSOP-16                                                                                   | Texas Instruments,<br>SN74AVC4T774PW                                |
| 80   | 1    | U24                                               | IC, dual buffer gate, non-invert, SC70-6                                                                                   | Texas Instruments,<br>SN74LVC2G34DCKR                               |
| 81   | 1    | U25                                               | IC, bridge serial peripheral interface (SPI)/I <sup>2</sup> C, 16-pin, TSSOP                                               | NXP, SC18IS602BIPW/S8HP                                             |

#### Table 3. Additional Demo Board Circuit Components

| ltem | Qty | Reference                                                                           | Description             | Suggested ManµFacturer, P/N |
|------|-----|-------------------------------------------------------------------------------------|-------------------------|-----------------------------|
| 1    | 0   | C115, C119, C121, C132, C151, C170, C189,<br>C208, C227, C246, C265                 | Capacitor, option, 0603 |                             |
| 2    | 0   | C125 to C128, C136, C138 to C140, C144 to C147, C156 to C159, C163 to C166, C174 to | Capacitor, option, 0805 |                             |

## NOTES

## Table 3. Additional Demo Board Circuit Components (Continued)

| ltem | Qty | Reference                                                                                                    | Description                                   | Suggested ManµFacturer, P/N |
|------|-----|----------------------------------------------------------------------------------------------------|-----------------------------------------------|-----------------------------|
|      |     | C177, C182 to 185, C193 to C196, C201, C202,<br>C204, C205, C212 to C215, C220 to C223, C231<br>to C234, C239 to C242, C250 to C253, C258 to<br>261, C269 to C272                                                                                           |                                               |                             |
| 3    | 0   | COUT38, COUT39, COUT45, COUT46, COUT50-<br>COUT52, COUT54                                                                                                    | Capacitor, option, 7343                       |                             |
| 4    | 0   | D2, D3                                                                                                    | Diode, option, SOD-323                        |                             |
| 5    | 0   | R1, R30, R37-R40, R42, R196, R197, R199,<br>R201, R204, R210-R213, R268, R269, R275,<br>R281, R287, R369, R370, R375, R378, R379,<br>R383, R386, R387, R391, R394, R395, R399,<br>R402, R403, R407, R410, R411, R415, R418,<br>R419, R423, R426, R427, R431 | Resistor, option, 0603                        |                             |
| 6    | 19  | R28, R198, R200, R202, R203, R257, R276,<br>R279, R282, R286, R288, R377, R385, R393,<br>R401, R409, R417, R425, R433                                                                                                    | Resistor, 0 Ω, 1W/10W, 0603, AEC-Q200         | Vishay, CRCW06030000Z0EA    |
| 7    | 0   | R209                                                                                                    | Resistor, option, 1206                        |                             |
| 8    | 1   | R258                                                                                                    | Resistor, 0 Ω, 1W/8W, 0805                    | Vishay, CRCW08050000Z0EA    |
| 9    | 1   | R277                                                                                                    | Resistor, 31.6 kΩ, 1%, 1W/10W, 0603, AEC-Q200 | Vishay, CRCW060331K6FKEA    |
| 10   | 1   | R278                                                                                                    | Resistor, 21 kΩ, 1%, 1W/10W, 0603             | Vishay, CRCW060321K0FKEA    |

#### Table 4. Hardware

| ITEM | QTY | REFERENCE                                    | DESCRIPTION                                                                                          | SUGGESTED MANµFACTURER,<br>P/N                 |
|------|-----|----------------------------------------------|----------------------------------------------------------------------------------------------------|------------------------------------------------|
| 1    | 21  | E1, E2, E7 to E10, E12 to E19, E21<br>to E27 | Test point, turret, 0.094" MTG. hole, PCB 0.062" THK                                                 | Mill-Max, 2501-2-00-80-00-00-07-0              |
| 2    | 12  | J1 to J6, J9 to J11, J15 to J17              | Evaluation board STUD hardware set, #10-32                                                           | Analog Devices, 720-0010                       |
| 3    | 2   | J7, J8                                       | Connector, RF, BNC, RCPT, Jack, 5-pin, straight tip (ST), through-hole technology (THT), 50 $\Omega$ | Amphenol RF, 112404                            |
| 4    | 1   | J12                                          | Connector, high dynamic range (HDR), shrouded, male, 2 x 6, 2 mm, vertical, ST, THT                  | Amphenol, 98414-G06-12ULF                      |
| 5    | 1   | J13                                          | Connector, HDR, female, 2 x 7, 2 mm, R/A THT                                                         | Sullins Connector Solutions,<br>NPPN072FJFN-RC |
| 6    | 1   | J14                                          | Connector, HDR, male, 2 x 7, 2 mm, R/A THT                                                           | Molex, 0877601416                              |
| 7    | 1   | J22                                          | Connector, HDR, shrouded, plug, male, 2 x 7, 2 mm, vertical, ST, THT, keyed                          | Molex, 87831-1420                              |
| 8    | 4   | JP1 to JP4                                   | Connector, HDR, male, 1 x 3, 2 mm, vertical, ST, THT, no substitutes allowed                         | Samtec, TMM-103-02-L-S                         |
| 9    | 8   | MP9 to MP16                                  | Standoff, nylon, snap-on, 0.50"                                                                      | Wurth Elektronik, 702935000                    |
| 10   | 4   | XJP1, XJP2, XJP4, XJP5                       | Connector, shunt, female, 2-position, 2 mm                                                           | Samtec, 2SN-BK-G                               |

#### NOTES

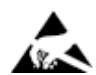

#### ESD Caution

ESD (electrostatic discharge) sensitive device. Charged devices and circuit boards can discharge without detection. Although this product features patented or proprietary protection circuitry, damage may occur on devices subjected to high energy ESD. Therefore, proper ESD precautions should be taken to avoid performance degradation or loss of functionality.

#### Legal Terms and Conditions

By using the evaluation board discussed herein (together with any tools, components documentation or support materials, the "Evaluation Board"), you are agreeing to be bound by the terms and conditions set forth below ("Agreement") unless you have purchased the Evaluation Board, in which case the Analog Devices Standard Terms and Conditions of Sale shall govern. Do not use the Evaluation Board until you have read and agreed to the Agreement. Your use of the Evaluation Board shall signify your acceptance of the Agreement. This Agreement is made by and between you ("Customer") and Analog Devices, Inc. ("ADI"), with its principal place of business at Subject to the terms and conditions of the Agreement, ADI hereby grants to Customer a free, limited, personal, temporary, non-exclusive, non-sublicensable, non-transferable license to use the Evaluation Board FOR EVALUATION PURPOSES ONLY. Customer understands and agrees that the Evaluation Board is provided for the sole and exclusive purpose referenced above, and agrees not to use the Evaluation Board for any other purpose. Furthermore, the license granted is expressly made subject to the following additional limitations: Customer shall not (i) rent, lease, display, sell, transfer, assign, sublicense, or distribute the Evaluation Board; and (ii) permit any Third Party to access the Evaluation Board. As used herein, the term "Third Party" includes any entity other than ADI, Customer, their employees, affiliates and in-house consultants. The Evaluation Board is NOT sold to Customer; all rights not expressly granted herein, including ownership of the Evaluation Board, are reserved by ADI. CONFIDENTIALITY. This Agreement and the Evaluation Board shall all be considered the confidential and proprietary information of ADI. Customer may not disclose or transfer any portion of the Evaluation Board to any other party for any reason. Upon discontinuation of use of the Evaluation Board to ADI. ADDITIONAL RESTRICTIONS. Customer may not disassemble, decompile or reverse engineer chips on the Evaluation Board. Customer shall inform ADI of any occurred damages or any modifications or alterations it makes to the Evaluation Board, including but not limited to soldering or any other activity that affects the material content of the Evaluation Board. Modifications to the Evaluation Board must comply with applicable law, including but not limited to the RoHS Directive. TERMINATION. ADI may terminate this Agreement at any time upon giving written notice to Customer. Customer agrees to return to ADI the Evaluation Board at that time. LIMITATION OF LIABILITY. THE EVALUATION BOARD PROVIDED HEREUNDER IS PROVIDED "AS IS" AND ADI MAKES NO WARRANTIES OR REPRESENTATIONS OF ANY KIND WITH RESPECT TO IT. ADI SPECIFICALLY DISCLAIMS ANY REPRESENTATIONS, ENDORSEMENTS, GUARANTEES, OR WARRANTIES, EXPRESS OR IMPLIED, RELATED TO THE EVALUATION BOARD INCLUDING, BUT NOT LIMITED TO, THE IMPLIED WARRANTY OF MERCHANTABILITY, TITLE, FITNESS FOR A PARTICULAR PURPOSE OR NONINFRINGEMENT OF INTELLECTUAL PROPERTY RIGHTS. IN NO EVENT WILL ADI AND ITS LICENSORS BE LIABLE FOR ANY INCIDENTAL, SPECIAL, INDIRECT, OR CONSEQUENTIAL DAMAGES RESULTING FROM CUSTOMER'S POSSESSION OR USE OF THE EVALUATION BOARD, INCLUDING BUT NOT LIMITED TO LOST PROFITS, DELAY COSTS, LABOR COSTS OR LOSS OF GOODWILL. ADI'S TOTAL LIABILITY FROM ANY AND ALL CAUSES SHALL BE LIMITED TO THE AMOUNT OF ONE HUNDRED US DOLLARS (\$100.00). EXPORT. Customer agrees that it will not directly or indirectly export the Evaluation Board to another country, and that it will comply with all applicable United States federal laws and regulations relating to exports. GOVERNING LAW. This Agreement shall be governed by and construed in accordance with the substantive laws of the Commonwealth of Massachusetts (excluding conflict of law rules). Any legal action regarding this Agreement will be heard in the state or federal courts having jurisdiction in Suffolk County, Massachusetts, and Customer hereby submits to the personal jurisdiction and venue of such courts. The United Nations Convention on Contracts for the International Sale of Goods shall not apply to this Agreement and is expressly disclaimed.

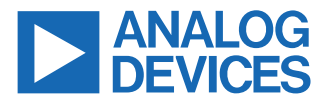

©2023 Analog Devices, Inc. All rights reserved. Trademarks and registered trademarks are the property of their respective owners. One Analog Way, Wilmington, MA 01887-2356, U.S.A.